# Разкрой на материалите

Модулът е неразделна част от Design Sintez и създава карта на разкроя за листови материали, автоматично генерира работни справки към проекта и създава експортни файлове към външни разкройващи програми като Optimik, Cutting, Giben, ARDIS, HolzHer, VCentre Pro и др. Разкроят може да се изпълни във два варианта: Автоматичен разкрой и Ръчен разкрой. Автоматичният разкрой и справките към него се изпълняват автоматично на база текущото съдържание на проекта. При ръчния разкрой детайлите (техните размери, наименования и принадлежност към възел се въвеждат ръчно и няма пряка зависимост между съдържанието на проекта и детайлите за разкрой.

<u> Design Sintez – Разкрой</u>

# Съдържание

| Автоматично определяне на елементите                                               | 4  |
|------------------------------------------------------------------------------------|----|
| Начин на работа (последователност на операциите)                                   | 4  |
| Обединяване на няколко проекта в общ разкрой – само за Design Sintez Professioanal | 4  |
| Експорт на файлове към външни програми за разкрой                                  | 5  |
| Разпечатване на етикети (за Design Sintez Professional)                            | 14 |
| Експортира подробен списък. /към Базис-Бирка/                                      | 14 |
| Параметри на разкроя                                                               | 20 |
| Параметри на Nesting разкроя                                                       | 23 |
| Справки към проекта                                                                | 24 |
| Елементи за разкрой                                                                | 7  |
| Елементи за разкрой 2                                                              | 8  |
| Елементи за разкрой 3                                                              | 9  |
| Елементи за разкрой 4                                                              | 9  |
| Елементи за разкрой 5                                                              | 10 |
| Елементи за разкрой 6                                                              | 10 |
| Елементи за разкрой 7                                                              | 11 |
| Елементи за разкрой 8                                                              | 11 |
| Елементи за разкрой 9                                                              | 12 |
| Елементи за разкрой 10                                                             | 12 |
| Елементи за разкрой 11                                                             | 13 |
| Елементи за разкрой 12                                                             | 13 |
| Разход на материали                                                                | 24 |
| Разход на доставчици                                                               | 26 |
| Калкулация по възли                                                                | 27 |
| Калкулация общо                                                                    | 28 |
| Детайлна спецификация                                                              | 30 |
| Сумарен разход по елементи                                                         | 31 |
| Разход по възли                                                                    | 32 |
| Разход Врати/Чела                                                                  | 33 |
| Разход детайли                                                                     | 33 |
| Разход детайли 2                                                                   | 34 |
| Оферта                                                                             | 35 |
| Параметри на справките към разкроя                                                 | 36 |
| Параметри на справка Оферта                                                        | 39 |
| Колони в справките                                                                 | 40 |
| Ръчно въвеждане на елементите                                                      | 41 |
| Обща информация и начин на работа                                                  | 41 |

#### <u> Design Sintez – Разкрой</u>

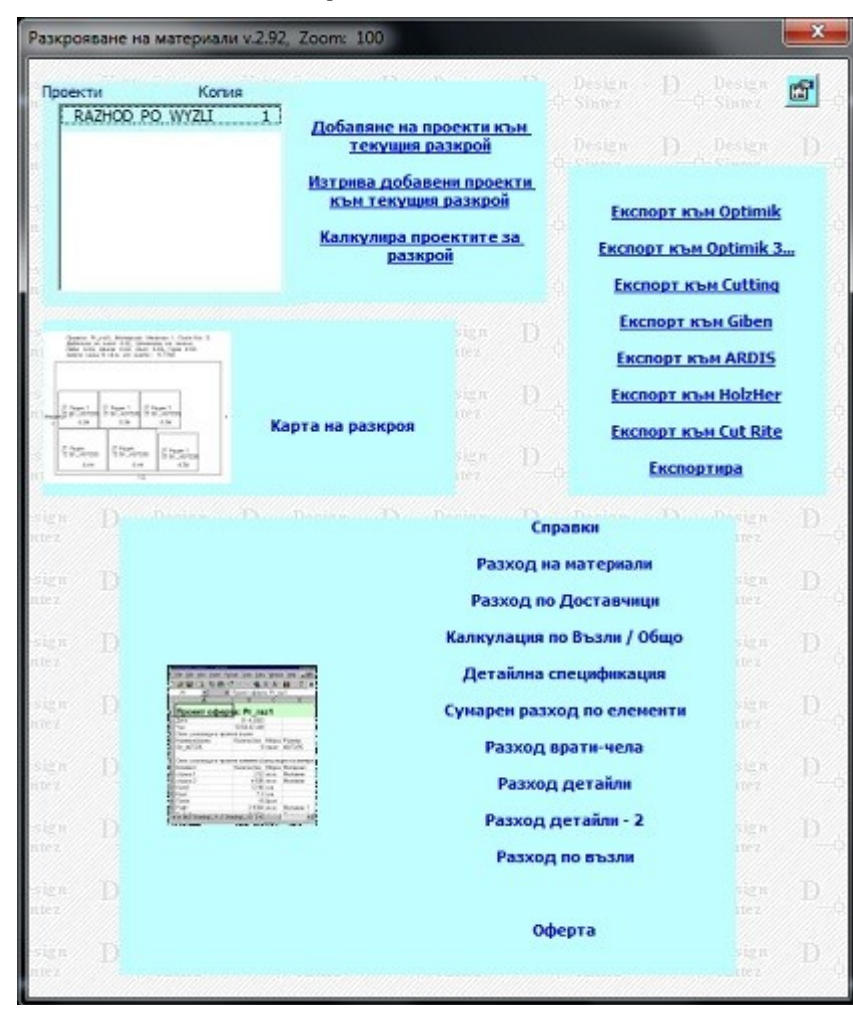

## Автоматично определяне на елементите

Разкрояването се извършва на база текущият ъдържанието на графичен проект (отворен И активен) и свързани материали към изчисленият разход по елементи Пенова оферта -> Опис елементи). При всяко добавяне на нови възли или корекция на съществуващите в проекта e наложително да генерирате отново ценова оферта и отворите Опис елементи, за да бъде обновен описа разхода на елементната база на участвуващите в проекта възли, ползван от модула за разкрояване. Освен текущо активния проект, към разкроя могат да бъдат добавяни и други проекти и всички те да бъдат обединявани в едни общ разкрой. Разбира всичко това ce, е възможно, ако сте изградили съответните номенклатури за материали, елементи и възли. На разкрояване подлежат само материали и елементи с мерна единица кв.м.

Модулите генериращи многоелементни възли автоматично натрупват информация относно кантирането на детайлите, която се използва, за да бъдат маркирани страните на елементите, които следват да се кантират.

В справките към разкроя се включват всички материали и елементи без значение от мерната единица.

#### Обединяване на няколко проекта в общ разкрой - Операцията е активна само за версия Design Sintez Professional

Добавяне на проекти към текущия разкрой - Бутонът отваря прозореца Отваря проект ФОРМА за избор на проект за добавяне. Маркирайте избрания проект и натиснете бутона Добавя проекта. На вмъкване подлежат само проекти, които в момента не са отворени. Преди да обедините проектите, трябва да свържете елементите в тях с материали в модул Генериране на ценова оферта за всеки един поотделно, независимо от това дали са били свързани вече или не. За да изтриете проект от списъка, натиснете бутона Изтрива добавени проекти текущоя към разкрой. След като сте заредили в списъка всички проекти, натиснете бутона Калкулира проектите за разкрой. След това вече може пристъпите към същински разкрой. да За обединените проекти са активни операциите: Разкрояване, Експорт, Експорт към Optimik (и версия 3 и по-високи), Експорт към Plan IQ, Експорт към Cutting и справката Разход по материали и Доставчици. Справки Детайлна спецификация, Сумарен разход по елементи и Калкулация по възли/ Общо не са активни и не могат да бъдат изпълнени.

Максималният брой елементи подлежащи на разкрояване е 100000 и се определя от максимално 100 различни височини на елементите **по Y** като под всеки размер на височина могат да участвуват до 1000 различни по дължина елементи **по X**. Под височина на елемента следва да се разбира размера на елемента по фладера.

Експорт към Optimik - бутонът създава експортен файл за разкрой в Optimik (и версия 3 и повисоки). Файлът се записва в папка acad\_pic/temp по подразбиране. За да изберете друго местоположение на създавания експортен файл натиснете бутона вдясно от полето и в прозореца, който се зарежда, изберете новото място за запис. Името на файла съвпада с името на проекта+\_името на материала, а разширението му е сvs. Трябва да имате впредвид, че ако наименованието на експортирания материал надхвърля 15 символа, то ще се ореже при импортиране в експортния файл в Optimik. Затова е препоръчително да използвате материалите с кратки наименования. Детайлите с еднакви параметри се обединяват, като се натрупват като обща бройка в списъка.

Експорт към Cutting - бутонът създава експортен файл за разкрой в Cutting3. Файлът се записва в папка acad\_pic/temp по подразбиране. За да изберете друго местоположение на създавания експортен файл натиснете бутона вдясно от полето и в прозореца, който се зарежда, изберете новото място за запис. Името на файла съдържа името на проекта и думата \_CUTTING+\_името на материала, а разширението му е tc3. В полето MaterialNum - Order задължително трябва се въведе номера на материала в Cutting. За да създадете едновременно експортни файлове за всички материали от проекта, преди да натиснете бутона Експортира маркирайте опцията Експортира всички материали.

**Експорт към Giben (активен в Design Sintez Professional)**- бутонът създава експортен файл за разкрой в Giben office. За изпълнение на експорта трябва да има инсталиран Excel. Файлът се записва в папка acad\_pic/temp по подразбиране. За да изберете друго местоположение на създавания експортен файл натиснете бутона вдясно от полето и в прозореца, който се зарежда, изберете новото място за запис. Името на файла съдържа името на проекта и думата \_Giben+\_името на материала, а разширението му е XLS.

Експорт към ARDIS /активен в Design Sintez Professional)- бутонът създава експортен файл за разкрой. Файлът се записва в папка acad\_pic/temp по подразбиране. За да изберете друго местоположение на създавания експортен файл натиснете бутона вдясно от полето и в прозореца, който се зарежда, изберете новото място за запис. Името на файла съдържа името на проекта и думата \_ARDIS\_името на материала, а разширението му е STK.

Експорт към Cut Rite (активен в Design Sintez Professional)- бутонът създава експортен файл за разкрой в Cut Rite. Файлът се записва в папка acad\_pic/temp по подразбиране. За да изберете друго местоположение на създавания експортен файл, натиснете бутона вдясно от полето и в прозореца, който се зарежда, изберете новото място за запис. Името на файла съдържа името на проекта+думата CutRite+\_името на материала и дебелината му, а разширението му е PNX.

Операцията разкрояване се стартира с бутона **Разкроява материалите по елементи**. Материалите се разкрояват един след друг чрез последователно стартиране на операцията за всеки един поотделно. В описа с елементите се извеждат само тези, които са свързани с маркирания за материал. В горния десен ъгъл ще се изпише името на материала за разкрой и дали той се разкроява като еднолицев или двулицев (ако е еднолицев, това ще се изпише под името на материала).

#### <u>Design Sintez – Разкрой</u>

| наименование на м<br>лпдч венге 18мм | атериала         | По X I<br>3660                                                                                                    | <b>1o Y</b>                                                                 |
|--------------------------------------|------------------|----------------------------------------------------------------------------------------------------|-----------------------------------------------------------------------------|
| Отнемане от вънц                     | ините габарит    | и на листа                                                                                                    | L. U.                                                                       |
| За всички страни<br>20               | Отгоре<br>20     | Отдолу Отляво<br>20 20                                                                                                    | Отдясно                                                                     |
| Проняна на стойнос                   | тите за отнемане | за всеки лист                                                                                                    |                                                                             |
| С Обръщане размерит                  | ге на листа      |                                                                                                    |                                                                             |
| Материали за раз                     | крояване с ме    | ерна единица КВ.М.                                                                                                    |                                                                             |
| Име на материала                     | По Х По Ү        | Ине на елемента                                                                                                    | Количество                                                                  |
| лпдч венге 18км                      | 3660 1830        | Шкаф ляд 18мм<br>Шкаф лява страна :<br>Шкаф дясна страна<br>Шкаф гръб 18мм<br>Шкаф детайл-1 мат<br>Шкаф детайл-2 мат<br>Шкаф детайл-3 мат<br>Шкаф детайл-4 мат<br>Врата D7 пълнеж | 1.644<br>1.0.2646<br>1.558<br>1.558<br>0.5256<br>0.0864<br>0.0864<br>1.5298 |
|                                      |                  |                                                                                                    |                                                                             |

Избраният материал може да бъде окрайчен по външните му габарити, за да не попадат при разкрояването на елементите неравности или деформации в краищата на листа. Въвелените за отнемане от листа стойности се запомнят по подразбиране за текущия проект при следващо стариране на автоматичния разкрой. Разстоянията за отнемане можете да определите за всяка страна по отделно или за всички страни с една и съща стойност. Когато това трябва да се прави за всеки лист по отделно, поставете отметка в полето Промяна на стойностите за отнемане за всеки лист. Така след разкрояване на всеки лист ще се визуализира съкратен вариант на диалоговата форма за определяне на отклоненията за следващият лист. Стандартно размерите на листа по Х отговарят за фладер.

Модулът автоматично обръща размерите на елементите в зависимост от местоположението им в координатната система на възела с цел фладера на елемента да върви **по** Y ("жилката") на листа за разкрой. При едноцветни материали можете да обръщате листа. Материалът се разкроява лентообразно на рязове от ляво на дясно и от долу на горе. Всеки ряз може да се разклонява на три под ряза и така на татък в прогресия. От където ще получите и друга схема на разпределяне на елементите по листовете.

Стартирате разкрояването на материала с бутона **Напред**. Отваря се нов празен проект със служебно име "gen\_wyzel\_otgore\_COPY" (в който ще бъде изпълнен разкроя) и се стартира формата Елементи подлежащи на разкрой. В нея са описани всички елементи, подлежащи на разкрой и техните размери в метри независимо от избраната мерна единица в формата "Параметри на разкрояването").

## <u> Design Sintez – Разкрой</u>

| тементи подлежащи на разкрой, Zoom: 100                                                                     | *                            |                         |                                                  |                            |                          |                                 |                                                                                                    |
|----------------------------------------------------------------------------------------------------|------------------------------|-------------------------|--------------------------------------------------|----------------------------|--------------------------|---------------------------------|----------------------------------------------------------------------------------------------------|
| не на слемента D Design D Design D                                                                          | азнери в и<br>По Х           | по ү                    |                                                  | Обърнати<br>разнери        | No на елемента в разкроя | Позволява обръщане<br>размерите | Наименование на натериал за разкрой                                                                                                    |
| іє на сленента<br>Шкаф под 18нн<br>Шкаф ляса грана 18нн<br>Шкаф лясна страна 18нн<br>Шкаф дясна страна 18нн | 0.964<br>0.964<br>0.7<br>0.7 | 0.237<br>0.237<br>0.297 | Разкроява<br>Разкроява<br>Разкроява<br>Разкроява | He<br>He<br>He<br>He<br>He |                          | He<br>He<br>He<br>He            | ллдч дървесно 18 нн - двулицен<br>Разпечатва списъка с еленентите 2<br>Разпечатва списъка с еленентите 3<br>Разпечатва списъка с еленентите 3<br>Разпечатва списъка с еленентите 3<br>Разпечатва списъка с еленентите 5<br>Разпечатва списъка с еленентите 5<br>Разпечатва списъка с еленентите 5<br>Разпечатва списъка с еленентите 5<br>Разпечатва списъка с еленентите 5<br>Разпечатва списъка с еленентите 10<br>Разпечатва списъка с еленентите 11<br>Разпечатва списъка с еленентите 12<br>Разпечатва списъка с еленентите 13<br>Разпечатва списъка с еленентите 14<br>Разпечатва списъка с еленентите 14<br>Разпечатва списъка с еленена |
|                                                                                                    |                              |                         |                                                  |                            |                          | -                               | Спира разкрояването след всеки лист<br>Разкроява всички листове в един файл                                                                                                    |
| обно кликане върху селектиран детайл обръща размерите му:                                                   | Зинет<br>Десен бу            | тон върхо               | Statez                                           | Degose nove                |                          | Ba / He paskpogga*              | орш орои елементи: 4<br>2 - Общ обем - кв.н.                                                                                                    |
|                                                                                                    |                              |                         |                                                  |                            |                          |                                 | 0.33 - Приблизителен необходин брой листове<br>при заложен % загуби: 10                                                                                                    |

За да обърнете размерите на даден детайл, с цел да се получи по-плътен разкрой използвайте бутоните Обръща размерите на позволените по подразбиране елементи и Обръща размерите на маркираните в списъка елементи. Първия бутон автоматично ротира детайлите, които са посочени във формата Параметри и контроли по подразбиране на модул Шкаф.--->страница Елементи. Вторият бутон обръща размерите само на маркираните в списъка детайли. Той е подходящ за използване при ръчно опредяляне посоката на фладера на елементите или обръщане на размерите им с цел оптимизация на разкроя по ваша преценка. Информация за това на кои детайли са обърнати размерите е показана в колоната Обърнати размери. Трябва да се има впредвид, че след всяко прегенериране на шкаф от проекта зададеното обръщане на размерите на елементите му в разкрой списъка детайли анулира. с 38 ce Елементите в списъка могат да се сортират по колони: "Име на елемента", Размери "по Х" и "по Y", както и "N на елемента в разкроя" (натиснете ляв бутон на мишката върху заглавието на колоната). Сортирането се изпълнява еднократно, по възходящ ред на стойностите в съответната колона. Колоната "Име на елемента" се сортира по азбучен ред.

Спира разкрояването след всеки лист - Определя след всеки разкроен лист да се зарежда прозорец, позволяващ промяна размерите на плочата. Прилага се само за конкретния разкрой. Ако е била променена стойността (включено / изключено). При следващо стартиране на разкроя ще се установи стойността, зададена в страница Параметри на разкроя.

**Разкроява всички листове в един файл** -Прилага се само за конкретния разкрой. Ако е била променена стойността (включено / изключено). При следващо стартиране на разкроя ще се установи стойността, зададена в страница **Параметри на разкроя**.

Бутонът Разпечатва списъка с елементите зарежда на екрана списък на елеметите за разкрой и техните размери и кантиране във вид, подходящ за разпечатване на принтер.

## <u>Design Sintez – Разкрой</u>

#### таблични справки

| Наименование на | материал | 38 | разкрой   |
|-----------------|----------|----|-----------|
| warman 10 2     |          |    | 20 - 22 - |

| корпус то мм э                       |      |      |      |                                                        |           |
|--------------------------------------|------|------|------|--------------------------------------------------------|-----------|
| Име на елемента                      | броя | По Х | По Ү | Кантиране                                              | изрязване |
| ДОЛЕН ПОД 18мм                       | 1    | 964  | 546  | 1-D: kant 0.045,                                       |           |
| ДОЛЕН ТАВАН 18мм                     | 1    | 1000 | 566  | 1-D: kant 0.045,                                       | изрязване |
| ДОЛЕН ЛЯВА СТРАНА 18мм               | 1    | 832  | 546  | 1-D: kant 0.045, 1-K: kant 0.045                       |           |
| ДОЛЕН ДЯСНА СТРАНА 18мм              | 1    | 832  | 546  | 1-D: kant 0.045, 1-K: kant 0.045                       | í.        |
| ДОЛЕН 1ВА ПРЕГРАДА 18мм              | 1    | 714  | 546  | 1-D: kant 0.045,                                       | 5         |
| ДОЛЕН РАФТОВЕ 18мм                   | 1    | 471  | 546  | 1-K: kant 0.045                                        |           |
| ДОЛЕН ЧЕКМЕДЖЕТА ЛЯВА СТРАНИЦА 18мм  | 1    | 96   | 500  |                                                        | 1         |
| ДОЛЕН ЧЕКМЕДЖЕТА ДЯСНА СТРАНИЦА 18мм | 1    | 96   | 500  |                                                        | 1         |
| ДОЛЕН ЧЕКМЕДЖЕТА ПРЕДЕН ПАНЕЛ 18мм   | 1    | 96   | 412  |                                                        |           |
| ДОЛЕН ЧЕКМЕДЖЕТА ЗАДЕН ПАНЕЛ 18мм    | 1    | 96   | 412  | 2-D: kant 0.045 kant 0.045, 2-K: kant 0.045 kant 0.045 |           |
| ДОЛЕН РАФТОВЕ 18мм                   | 1    | 473  | 546  | 1-K: kant 0.045                                        | 2         |
| ДОЛЕН БАЗА 18мм                      | 2    | 964  | 100  |                                                        | 3         |
|                                      |      |      |      |                                                        |           |
| Дата: 27.4.2018 г.                   | 1    |      |      |                                                        |           |

Hac: 13:25:33

Час: 13:25:33 Разпечатва списъка с елементите 2 - Съдържа информация отностно елементите за разкрой с техните размери и кантиране според бланката на фирма Hose. Завъртането на детайлите се определя от указаните настройки за детайлите в прозореца Параметри и контроли на модул Шкаф, страница Елементи, секция Позволява обръщане размерите на елемента в разкроя. Променените стойности в колоната Позволява обръщане размерите в списъка Елементи подлежащи на разкрой не се отразяват в справката.

| таблични справки                                    |      |      |      |         |                  |                   |         |               |                  |           |                            |  |  |  |
|-----------------------------------------------------|------|------|------|---------|------------------|-------------------|---------|---------------|------------------|-----------|----------------------------|--|--|--|
| Включени в справката проекти                        |      |      |      |         |                  |                   |         |               |                  |           |                            |  |  |  |
| таблични справки                                    |      |      |      |         |                  |                   |         |               |                  |           |                            |  |  |  |
| аименование на материал за разкрой<br>орпус 18 мм 3 |      |      |      |         |                  |                   |         |               |                  |           |                            |  |  |  |
| корпус 18 мм 3                                      |      |      |      |         |                  |                   |         |               |                  |           |                            |  |  |  |
| Име на елемента                                     | По Х | По Ү | броя | кантира | Кантира<br>отзад | Кантира<br>отляво | Кантира | Завър<br>тане | Цвят на<br>канта | изрязва   | Допълнителна<br>информация |  |  |  |
| ДОЛЕН ПОД 18мм                                      | 964  | 546  | 2    | 0.45    |                  |                   |         | 0             |                  |           |                            |  |  |  |
| ДОЛЕН ТАВАН 18мм                                    | 1000 | 566  | 2    |         | 0.45             |                   |         | 0             |                  | изрязване | £ 1                        |  |  |  |
| ДОЛЕН ЛЯВА СТРАНА 18мм                              | 832  | 546  | 2    | 0.45    |                  | 0.45              |         | 0             |                  |           | 2                          |  |  |  |
| ДОЛЕН ДЯСНА СТРАНА 18мм                             | 832  | 546  | 2    | 0.45    |                  |                   | 0.45    | 0             |                  |           | 1                          |  |  |  |
| ДОЛЕН 1ВА ПРЕГРАДА 18мм                             | 714  | 546  | 2    | 0.45    |                  |                   | 1       | 0             |                  | 8         | :                          |  |  |  |
| ДОЛЕН РАФТОВЕ 18мм                                  | 471  | 546  | 2    | 0.45    |                  |                   |         | 0             |                  |           | :                          |  |  |  |
| ДОЛЕН ЧЕКМЕДЖЕТА ЛЯВА СТРАНИЦА 18мм                 | 96   | 500  | 2    |         |                  |                   | S       | 1             |                  |           | 1                          |  |  |  |
| <b>ДОЛЕН ЧЕКМЕДЖЕТА ДЯСНА СТРАНИЦА 18мм</b>         | 96   | 500  | 2    |         |                  |                   |         | 1             |                  |           | 2                          |  |  |  |
| ДОЛЕН ЧЕКМЕДЖЕТА ПРЕДЕН ПАНЕЛ 18мм                  | 96   | 412  | 2    |         | 1                |                   |         | 0             |                  |           | -                          |  |  |  |
| ДОЛЕН ЧЕКМЕДЖЕТА ЗАДЕН ПАНЕЛ 18MM                   | 96   | 412  | 2    | 0.45    | 0.45             | 0.45              | 0.45    | 1             |                  | 12        | :                          |  |  |  |
| ДОЛЕН РАФТОВЕ 18MM                                  | 473  | 546  | 2    | 0.45    |                  |                   |         | 0             |                  |           | 5                          |  |  |  |
| ДОЛЕН БАЗА 18мм                                     | 964  | 100  | 4    |         |                  |                   |         | 1             |                  |           |                            |  |  |  |
| Дата: 27.4.2018 г.                                  |      |      |      |         |                  |                   |         |               |                  |           |                            |  |  |  |
| Hac: 13:31:23                                       |      |      |      |         |                  |                   |         |               |                  |           |                            |  |  |  |

Разпечатва списъка с елементите 3 - Показва по друг начин информацията за елементите за разкрой и техните характеристики. Отговаря на бланката на фирма Rosi.

| Кли  | ент Петт                                                                                                    | ьр Петров                                                                                                    | 3              |            |           |             |                    |                           |                    |                                 |          |  |  |
|------|----------------------------------------------------------------------------------------------------|----------------------------------------------------------------------------------------------------|----------------|------------|-----------|-------------|--------------------|---------------------------|--------------------|---------------------------------|----------|--|--|
| Тел  | ефон 2                                                                                                    | 222222222                                                                                                    | 22             |            |           |             |                    |                           |                    |                                 |          |  |  |
| Вил  | плоскос                                                                                                    | т ЛПДЧ                                                                                                    |                |            |           |             |                    |                           |                    |                                 |          |  |  |
| Ling | TRAUTA                                                                                                    |                                                                                                    |                |            |           |             |                    |                           |                    |                                 |          |  |  |
| Поб  | Denie                                                                                                    |                                                                                                    |                |            |           |             |                    |                           |                    |                                 |          |  |  |
| Део  | елина на                                                                                                    | плоскост                                                                                                    | a 18M          | м          |           |             |                    |                           | -                  |                                 |          |  |  |
| No:  | Размери на                                                                                                    | детайла                                                                                                    | Брой<br>детайл | Фладе<br>р | Кантиране | на страните | Цвят и<br>дебелина | Особенности на<br>детайла |                    |                                 |          |  |  |
|      | Дължина                                                                                                    | Ширина                                                                                                    | и              |            | Дължина   | Ширина      | на канта           |                           |                    |                                 |          |  |  |
| 1    | 564                                                                                                    | 546                                                                                                    | 1              | He         | 1         | 0           |                    |                           | Шкаф под 18мм      |                                 |          |  |  |
| 2    | 564                                                                                                    | 546                                                                                                    | 1              | He         | 1         | 0           | 2                  | 3                         | Шкаф таван 18мм    |                                 |          |  |  |
| 3    | 720                                                                                                    | 546                                                                                                    | 1              | He         | 1         | 2           |                    |                           | Шкаф лява страна 1 | 8мм                             |          |  |  |
| 4    | 720                                                                                                    | 546                                                                                                    | 1              | He         | 1         | 2           | 8                  |                           | Шкаф дясна страна  | 18мм                            |          |  |  |
| 5    | 464                                                                                                    | 104                                                                                                    | 1              | Дa         | 2         | 0           |                    |                           | Шкаф чекмеджета Л  | ца 18мм                         |          |  |  |
| 6    | 464                                                                                                    | 104                                                                                                    | 1              |            | 2         | 0           |                    |                           | ясна стран         | ица 18мм                        |          |  |  |
| 7    | 538                                                                                                    | 104                                                                                                    | 1              | Дa         | 2         | 2           | 1                  |                           | Шкаф чекмеджета п  | сета преден панел 18мм          |          |  |  |
| 8    | 538                                                                                                    | 104                                                                                                    | 1              | Дa         | 2         | 2           |                    |                           | Шкаф чекмеджета за | Шкаф чекмеджета заден панел 18м |          |  |  |
| 9    | 464                                                                                                    | 104                                                                                                    | 1              | Да         | 2         | 0           | 2                  | 3                         | Шкаф чекмеджета Л  | ява страни                      | ца 18мм  |  |  |
| 10   | 464                                                                                                    | 104                                                                                                    | 1              |            | 2         | 0           |                    |                           | Шкаф чекмеджета Д  | ясна стран                      | ица 18мм |  |  |
| 11   | 538                                                                                                    | Ширина         и           664         546         1           164         546         1           164         546         1           170         546         1           170         546         1           170         546         1           170         546         1           170         546         1           170         546         1           170         546         1           170         546         1           171         1         Да           1720         546         1           1738         104         1           1738         104         1           1738         104         1           1738         104         1           1738         104         1           174         1         1           175         1         1           1764         104         1 |                |            | 2         | 2           |                    | 2                         | Шкаф чекмеджета п  | реден пане                      | п 18мм   |  |  |
| 12   | 538                                                                                                    | 104                                                                                                    | 1              | Дa         | 2         | 2           |                    | d.                        | Шкаф чекмеджета за | аден панел                      | 18мм     |  |  |
| 13   | 464                                                                                                    | 104                                                                                                    | 1              | Дa         | 2         | 0           |                    |                           | Шкаф чекмеджета Л  | ява страни                      | ца 18мм  |  |  |
| 14   | 464                                                                                                    | 104                                                                                                    | 1              |            | 2         | 0           |                    |                           | Шкаф чекмеджета Д  | ясна стран                      | ица 18мм |  |  |
| 15   | 13         464         104         1 Да         2           14         464         104         1         2           15         538         104         1 Да         2                                                                                                    |                                                                                                    |                |            | 2         |             |                    | Шкаф чекмеджета п         | реден пане         | л 18мм                          |          |  |  |
| 16   | 10         464         104         1         2           11         538         104         1 Да         2           12         538         104         1 Да         2           13         464         104         1 Да         2           14         464         104         1 Да         2           15         538         104         1 Да         2           16         538         104         1 Да         2           17         564         80         1 Да         1           18         209         596         1 He         1 |                                                                                                    |                |            |           |             |                    |                           | Шкаф чекмеджета за | аден панел                      | 18мм     |  |  |
| 17   | 564                                                                                                    | 80                                                                                                    | 1              | Дa         |           | 5           | -                  |                           | Шкаф база 18мм     |                                 |          |  |  |
| 18   | 209                                                                                                    | 596                                                                                                    | 1              | He         |           |             |                    |                           | Врата D1 18мм      |                                 |          |  |  |
| 19   | 209                                                                                                    | 596                                                                                                    | 1              | He         |           | 0           |                    | 8                         | Врата D1 18мм      |                                 |          |  |  |
| 20   | 209                                                                                                    | 596                                                                                                    | 1              | He         |           |             |                    |                           | Врата D1 18мм      |                                 |          |  |  |

**Разпечатва списъка с елементите 4** - Показва по различен начин информацията за елементите за разкрой и техните характеристики. Отговаря на бланката на **фирма Ламина**.

Клиент Иван Иванов

Телефон 4444444 Вид плоскост

Цвят зелен

Дебелина на плоскоста 18 мм

|                                  | Размер и вид на детайла                                                                                                    | S 198- |        |      | and a  |           | Ka        | нтиране   |         | an S  |           |
|----------------------------------|----------------------------------------------------------------------------------------------------|--------|--------|------|--------|-----------|-----------|-----------|---------|-------|-----------|
| Име на елемента                  | Материал                                                                                                    | детайл | детайл | броя | Фладер | кант горе | кант долу | кант ляво | кант    | Кант  |           |
|                                  | 100 March 100 March 100 Ma | Дължи  | Ширин  | 1997 |        |           |           |           | дясно   |       | 1000      |
|                                  |                                                                                                    | на     | a      |      |        |           |           |           |         |       | Забележка |
| Shkaf_pod_18mm                   | pdch_zeleno_18_mm                                                                                                    | 2000   | 546    | 2    | Х      | 21/0.45   |           | 21/0.45   | 21/0.45 |       |           |
| Shkaf_tawan_18mm                 | pdch_zeleno_18_mm                                                                                                    | 2000   | 546    | 2    | Х      | 21/0.45   |           | 21/0.45   | 21/0.45 |       |           |
| Shkaf_liawa_strana_18mm          | pdch_zeleno_18_mm                                                                                                    | 834    | 546    | 2    | Х      | 21/0.45   |           | 8 8       |         | 2     |           |
| Shkaf_diasna_strana_18mm         | pdch_zeleno_18_mm                                                                                                    | 834    | 546    | 2    | Х      | 21/0.45   |           | 2         |         |       |           |
| Shkaf_1wa_pregrada_18mm          | pdch_zeleno_18_mm                                                                                                    | 834    | 546    | 2    | Х      | 21/0.45   |           | 8 8       |         | 8 - 8 |           |
| Shkaf_2ra_pregrada_18mm          | pdch_zeleno_18_mm                                                                                                    | 834    | 546    | 2    | Х      | 21/0.45   |           | 1 P       |         |       |           |
| Shkaf_chekmedzheta_Liawa_stranic | pdch_zeleno_18_mm                                                                                                    | 96     | 464    | 24   | J      | 2         |           | 8 - 8     | 21/0.45 | 3     |           |
| Shkaf_chekmedzheta_Diasna_strani | pdch_zeleno_18_mm                                                                                                    | 96     | 464    | 24   | J      |           |           | 1         | 21/0.45 |       |           |
| Shkaf_chekmedzheta_preden_panel  | pdch_zeleno_18_mm                                                                                                    | 96     | 618    | 24   | Х      |           |           | 8         | 21/0.45 | 8 8   |           |
| Shkaf_chekmedzheta_zaden_panel_  | pdch_zeleno_18_mm                                                                                                    | 96     | 618    | 24   | J      | <u></u>   |           | 3         | 21/0.45 | 1     |           |
| Wrati_Chela_w_blok_210015        | pdch_zeleno_18_mm                                                                                                    | 850    | 662    | 2    | Х      | 21/2      | 21/2      | 21/2      | 21/2    | 3 - 3 |           |
| Wrati_Chela_w_blok_210017        | pdch_zeleno_18_mm                                                                                                    | 850    | 653    | 2    | X      | 21/2      | 21/2      | 21/2      | 21/2    | 1     |           |
| Wrati Chela w blok 210018        | pdch_zeleno_18_mm                                                                                                    | 636    | 662    | 2    | X      | 21/2      | 21/2      | 21/2      | 21/2    | 2 - S |           |
| Wrata_D7_pylnezh_18mm            | pdch_zeleno_18_mm                                                                                                    | 210    | 662    | 2    | Х      | 21/2      | 21/2      | 21/2      | 21/2    | 1     |           |

**Разпечатва списъка с елементите 5** - Показва информацията за елементите за разкрой и техните характеристики според бланката на фирма **Димбо**.

| Клиен            | т Иван И          | ванов            |         |      |                       |
|------------------|-------------------|------------------|---------|------|-----------------------|
| Телефо           | н 8893333         | 335              |         |      |                       |
| Вид пло          | скост венг        | е 18мм           |         |      |                       |
| No на<br>детайла | детайл<br>Дължина | детайл<br>Ширина | въртене | броя | коментар<br>Кантиране |
| 1                | 600               | 296              | N       | 2    | 1D. 2K                |
| 2                | 600               | 296              | N       | 2    | 1D, 2K                |
| 3                | 564               | 296              | N       | 2    | 1D,                   |
| 4                | 564               | 296              | N       | 2    | 1D,                   |
| 5                | 564               | 296              | N       | 2    | 1D,                   |
| 6                | 600               | 296              | N       | 2    | 1D, 2K                |
| 7                | 600               | 296              | N       | 2    | 1D, 2K                |
| 8                | 564               | 296              | N       | 2    | 1D,                   |
| 9                | 564               | 296              | N       | 2    | 1D,                   |
| 10               | 564               | 296              | N       | 2    | 1D,                   |
| 11               | 842               | 292              | N       | 2    | 2D, 2K                |
| 12               | 592               | 292              | N       | 2    | 2D, 2K                |
| 13               | 842               | 292              | N       | 1    | 2D, 2K                |
| 14               | 592               | 292              | N       | 1    | 2D, 2K                |
| 15               | 1000              | 546              | N       | 1    | 1D, 2K                |
| 16               | 1000              | 546              | N       | 1    | 1D, 2K                |
| 17               | 714               | 546              | N       | 1    | 1D,                   |
| 18               | 714               | 546              | N       | 1    | 1D,                   |
| 19               | 714               | 546              | N       | 1    | 1D,                   |
| 20               | 473               | 546              | N       | 1    | 1D,                   |
| 21               | 1000              | 100              | R       | 2    |                       |
| 22               | 514               | 100              | R       | 2    | 8                     |
| 23               | 742               | 492              | N       | 1    | 2D, 2K                |
| 24               | 367               | 492              | N       | 2    | 2D, 2K                |
| 25               | 1000              | 546              | N       | 1    | 1D, 2K                |
| 26               | 1000              | 546              | N       | 1    | 1D, 2K                |
| 27               | 714               | 546              | N       | 1    | 1D,                   |
| 28               | 714               | 546              | N       | 1    | 1D,                   |
| 29               | 714               | 546              | N       | 1    | 1D,                   |
| 30               | 473               | 546              | N       | 1    | 1D.                   |
| 31               | 1000              | 100              | R       | 2    | é                     |
| 32               | 514               | 100              | R       | 2    |                       |
| 33               | 742               | 492              | N       | 1    | 2D, 2K                |

**Разпечатва списъка с елементите** 6 - Показва информацията за елементите за разкрой и техните характеристики според бланката на фирма **Мебелин 07.** 

| ница 18мм  |
|------------|
| аница 18мм |
| анел 18мм  |
| ел 18мм    |
|            |
|            |
|            |
| 18мм       |
| Searce .   |
| P Ia H     |

**Разпечатва списъка с елементите 7** - Показва информацията за елементите за разкрой и техните характеристики според бланката на фирма **Съливер.** 

| Φ  | ирма: Иван Иванов     |                                     |    |     |                                                                        | Телефон: 11111111111111   | mymail@abv.bg                       |                            |                            |   |              |  |  |  |
|----|-----------------------|-------------------------------------|----|-----|------------------------------------------------------------------------|---------------------------|-------------------------------------|----------------------------|----------------------------|---|--------------|--|--|--|
| ИH | нформация за детайлит | re                                  |    |     |                                                                        |                           | кантов                              | e                          |                            |   |              |  |  |  |
| N: | Име на материала      | атериала Дебе Рота Да<br>лина ция а |    |     | лта Дължин Ширина Брой Име на детайла Кант<br>ия а дета по<br>йли дълж | Кант<br>по<br>дължи<br>на | Кант<br>по<br>дължи<br>на           | Кант<br>по<br>височи<br>на | Кант<br>по<br>височи<br>на |   |              |  |  |  |
| 1  | 1 лпдч дървесно 18 мм | 18                                  | He | 600 | 500                                                                    | 1                         | Шкаф под 18мм                       |                            |                            |   |              |  |  |  |
| 2  | 2 лпдч дървесно 18 мм | 18                                  | He | 600 | 500                                                                    | 1                         | Шкаф таван 18мм                     | 8 3                        |                            |   | C            |  |  |  |
|    | 3 лпдч дървесно 18 мм | 18                                  | He | 564 | 500                                                                    | 1                         | Шкаф лява страна Н. 18мм            |                            |                            |   |              |  |  |  |
| 4  | 1 лпдч дървесно 18 мм | 18                                  | He | 564 | 500                                                                    | 1                         | Шкаф дясна страна 18мм              | 9 9                        |                            |   | 10 - 13<br>1 |  |  |  |
| 1  | 5 лпдч дървесно 18 мм | 18                                  | Дa | 414 | 104                                                                    | 3                         | Шкаф чекмеджета Лява страница 18мм  | 1                          |                            |   |              |  |  |  |
| (  | 5 ппдч дървесно 18 мм | 18                                  | Дa | 414 | 104                                                                    | 3                         | Шкаф чекмеджета Дясна страница 18мм | 3                          |                            |   | 1            |  |  |  |
| 1  | 7 ппдч дървесно 18 мм | 18                                  | Да | 538 | 104                                                                    | 3                         | Шкаф чекмеджета преден панел 18мм   |                            |                            |   |              |  |  |  |
| 8  | 3 лпдч дървесно 18 мм | 18                                  | Дa | 538 | 104                                                                    | 3                         | Шкаф чекмеджета заден панел 18мм    | 2                          |                            |   |              |  |  |  |
| 9  | 9 лпдч дървесно 18 мм | 18                                  | He | 192 | 592                                                                    | 3                         | Врата D7 пълнеж 18мм                | 2                          | 2                          | 2 | 2            |  |  |  |
| 10 | лпдч дървесно 18 мм   | 18                                  | He | 600 | 500                                                                    | 1                         | ШКАФ 2 ПОД 18мм                     | 8 - B                      |                            |   | 8            |  |  |  |
| 1  | 1 лпдч дървесно 18 мм | 18                                  | He | 600 | 500                                                                    | 1                         | ШКАФ 2 ТАВАН 18мм                   |                            |                            |   |              |  |  |  |
| 12 | 2 лпдч дървесно 18 мм | 18                                  | He | 584 | 500                                                                    | 1                         | ШКАФ 2 ЛЯВА СТРАНА Ф. 18мм          | 2 8                        |                            |   |              |  |  |  |
| 13 | 3 лпдч дървесно 18 мм | 18                                  | He | 584 | 500                                                                    | 1                         | ШКАФ 2 ДЯСНА СТРАНА 18мм            |                            |                            |   |              |  |  |  |
| 14 | 1 лпдч дървесно 18 мм | 18                                  | He | 564 | 496                                                                    | 1                         | ШКАФ 2 РАФТОВЕ 18мм                 | 3 - B                      |                            |   | 8 8          |  |  |  |
| 15 | 5 лпдч дървесно 18 мм | 18                                  | Дa | 600 | 80                                                                     | 1                         | ШКАФ 2 БАЗА 18мм                    | 2 3                        |                            |   |              |  |  |  |
| 16 | 5 лпдч дървесно 18 мм | 18                                  | He | 612 | 592                                                                    | 1                         | Врата D7 пълнеж 18мм                | 2                          | 2                          | 2 | 2            |  |  |  |
| 17 | 7 фазер               | 4                                   | He | 580 | 580                                                                    | 1                         | Шкаф гоъб 4мм                       |                            |                            |   |              |  |  |  |

## Разпечатва списъка с елементите 8

| 3a  | явка за кро                         | ене и кант           | иране               | на плоско           | сти    |                     |                     |                       |                     |                      |             |                   |             |          |         |           |           |
|-----|-------------------------------------|----------------------|---------------------|---------------------|--------|---------------------|---------------------|-----------------------|---------------------|----------------------|-------------|-------------------|-------------|----------|---------|-----------|-----------|
| Им  | е на клиента                        | 3:                   | Иван И              | ванов               |        |                     |                     |                       |                     |                      |             |                   |             |          |         |           |           |
| Te  | п. за връзка:                       |                      | 111111              | 11111               |        |                     |                     |                       |                     |                      |             |                   |             |          |         |           |           |
| Ви, | д плоскост                          |                      | лпдч                |                     |        |                     |                     |                       |                     |                      |             |                   |             |          |         |           |           |
| цвя | т и арт. ном                        | ep                   | 1515                |                     |        |                     |                     |                       |                     |                      |             |                   |             |          |         |           |           |
| Де  | белина                              |                      | 18 MM               |                     |        |                     |                     |                       |                     |                      |             |                   |             |          |         |           |           |
| N:  | дължина на<br>детайла по<br>флалера | ширина на<br>детайла | Брой<br>детайл<br>и | Кантиране<br>страна | на     | Вид кант            | Цвят на канта       | Отвори<br>за<br>панти | Скос<br>по<br>схема | Сглобя<br>ване<br>на | въртен<br>е | Забе<br>лежк<br>а |             |          |         |           |           |
|     | t                                   |                      |                     | Дълга               | Къса   |                     |                     |                       |                     | летайл               | 8           | -                 |             |          |         |           |           |
| 1   | 1000                                | 547                  | 1                   | 0.45 Д              | 0.45 K | 0.45 0.45 0.45      | лпдч дървесно 18 мм | •                     |                     |                      | He          | 1                 | Шкаф ПОД    | 18мм     |         |           |           |
| 2   | 1000                                | 547                  | 1                   | 0.45 Д              | 0.45 K | 0.45 0.45 0.45      | лпдч дървесно 18 мм |                       |                     |                      | He          |                   | Шкаф ТАВА   | Н 18мм   |         |           |           |
| 3   | 664                                 | 547                  | 1                   | 0.45 Д              | K      | 0.45                | лпдч дървесно 18 мм |                       | 1                   | 12                   | He          | È.                | Шкаф ЛЯВА   | A CTPAHA | 18MM    |           |           |
| 4   | 664                                 | 547                  | 1                   | 0.45 Д              | K      | 0.45                | лпдч дървесно 18 мм |                       |                     |                      | He          |                   | Шкаф ДЯСН   | A CTPAH  | А 18мм  |           |           |
| 5   | 664                                 | 547                  | 1                   | 0.45 Д              | K      | 0.45                | лпдч дървесно 18 мм |                       |                     | - 12                 | He          | 6                 | Шкаф 1ВА Г  | ПРЕГРАД  | A 18MM  |           |           |
| 6   | 464                                 | 104                  | 2                   | 0.45 Д              | K      | 0.45 0.45           | лпдч дървесно 18 мм | 1                     |                     | 2                    | Дa          |                   | Шкаф ЧЕКЛ   | ЛЕДЖЕТА  | ЛЯВА СТ | РАНИЦА 18 | <b>MM</b> |
| 7   | 464                                 | 104                  | 2                   | 0.45 Д              | K      | 0.45 0.45           | лпдч дървесно 18 мм |                       |                     |                      | Дa          |                   | Шкаф ЧЕКЛ   | ЛЕДЖЕТА  | ДЯСНА С | ТРАНИЦА 1 | 18MM      |
| 8   | 447                                 | 104                  | 2                   | 0.45 Д              | 0.45 K | 0.45 0.45 0.45 0.45 | лпдч дървесно 18 мм |                       | 2                   | 12                   | Дa          | 2                 | Шкаф ЧЕКЛ   | ЛЕДЖЕТА  | ПРЕДЕН  | ПАНЕЛ 18м | AM.       |
| 9   | 447                                 | 104                  | 2                   | 0.45 Д              | 0.45 K | 0.45 0.45 0.45 0.45 | лпдч дървесно 18 мм | •                     |                     |                      | Дa          |                   | Шкаф ЧЕКЛ   | ИЕДЖЕТА  | ЗАДЕН П | АНЕЛ 18мм | 1         |
| 10  | 692                                 | 492                  | 1                   | 4Д                  | 4 K    | 2222                | лпдч дървесно 18 мм |                       |                     | 13                   | He          |                   | Врата D7-18 | в пълнеж | 18мм    |           |           |
| 11  | 342                                 | 492                  | 2                   | 4Д                  | 4 K    | 2222                | лпдч дървесно 18 мм |                       |                     |                      | He          | 5                 | Boara D7-18 | в пълнеж | 18MM    |           |           |

#### Разпечатва списъка с елементите 9

|    |                                              |                  | ЗАЯЕ  | ЗКА ЗА     | KPOEHE          | И КАНТИРАН               | Е НА ПДЧ        | плоскости |
|----|----------------------------------------------|------------------|-------|------------|-----------------|--------------------------|-----------------|-----------|
|    |                                              |                  | *Име  | на кли     | ента:           | Иван Петров              |                 |           |
|    |                                              |                  | *Тел. | за врт     | ызка:           | 889333333                |                 |           |
|    |                                              |                  | *Вид  | плоск      | ост:            | лпдч                     |                 |           |
|    |                                              |                  | *Цвя  | т и арт    | номер:          | Венге 11111              |                 |           |
|    |                                              |                  | *Деб  | елина:     |                 | 18 мм                    |                 | 지 것       |
| N: | Име на летайла                               | Име на материала | Дъл   | Шири<br>на | Брой<br>детайли | Кантиране<br>(Забележка) | кант<br>дължина | Материал  |
| 1  | ДОЛЕН 18Р ПОД 18мм                           |                  | 498   | 529        | 1 6p.           | дкк                      | 1,127           | 0.26      |
| 2  | ДОЛЕН 1ВР ЛЯВА СТРАНА 18мм                   |                  | 732   | 529        | 2 6p.           | д                        | 1.664           | 0.77      |
| 3  | ДОЛЕН 1BP ДЯСНА СТРАНА 18мм                  |                  | 732   | 529        | 2 бp.           | д                        | 1.664           | 0.77      |
| 4  | ДОЛЕН 1ВР БЛЕНДИ 18мм                        |                  | 464   | 100        | 2 бp.           | д                        | 1.128           | 0.09      |
| 5  | ДОЛЕН 18P РАФТОВЕ 18мм                       |                  | 464   | 519        | 1 6p.           | д                        | 0.564           | 0.24      |
| 6  | ДОЛЕН 1BP BPATA D7-123 ПЪЛНЕЖ 18мм           |                  | 745   | 495        | 1 6p.           | ддкк                     | 2.68            | 0.37      |
| 7  | ДОЛЕН-4Ч ПОД 18мм                            |                  | 348   | 529        | 1 бp.           | дкк                      | 0.977           | 0.18      |
| 8  | ДОЛЕН-4Ч ЛЯВА СТРАНА 18мм                    |                  | 732   | 529        | 1 õp.           | д                        | 0.832           | 0.39      |
| 9  | ДОЛЕН-4Ч ДЯСНА СТРАНА 18мм                   |                  | 732   | 529        | 1 бp.           | д                        | 0.832           | 0.39      |
| 10 | ДОЛЕН-4Ч БЛЕНДИ 18мм                         |                  | 314   | 100        | 2 6p.           | д                        | 0.828           | 0.06      |
| 11 | ДОЛЕН-4Ч ЧЕКМЕДЖЕТАWARNA ЛЯВА СТРАНИЦА 18мм  |                  | 100   | 500        | 4 6p.           | д                        | 0.8             | 0.20      |
| 12 | ДОЛЕН-4Ч ЧЕКМЕДЖЕТАWARNA ДЯСНА СТРАНИЦА 18мм |                  | 100   | 500        | 4 бp.           | д                        | 0.8             | 0.20      |
| 13 | ДОЛЕН-4Ч ЧЕКМЕДЖЕТАWARNA ПРЕДЕН ПАНЕЛ 18мм   | 88               | 85    | 199        | 4 бp.           | д                        | 0.74            | 0.07      |

# Справката отговаря на бланката на фирма "Синхростил".

## Разпечатва списъка с елементите 10

Показва информацията за елементите за разкрой и техните характеристики според бланката на фирма Мебелисимо ЕООД.

| Плоскост            | Плоскост | Дължина                               | Ширин | Дебел | Фладер     |        |       |      |         |      |          |          |        |      |        |
|---------------------|----------|---------------------------------------|-------|-------|------------|--------|-------|------|---------|------|----------|----------|--------|------|--------|
|                     |          |                                       | a     | ина   |            |        |       |      |         |      |          |          |        |      |        |
| лпдч дървесно 18 мм |          | 3660                                  | 1830  | 18    |            |        |       |      |         |      |          |          |        |      |        |
| фазер Змм           |          | 2500                                  | 1500  | 3     |            |        |       |      |         |      |          |          |        |      |        |
| фазер               |          | 3000                                  | 2000  | 4     |            |        |       |      |         |      |          |          |        |      |        |
| пдч 16              |          | 2800                                  | 2070  | 16    |            |        |       | -    | -       |      |          |          |        |      |        |
| Име на материала    | N:       | Име на детайла                        | Дължи | Шири  | Фладер без | Брой   | Канти | ране | и специ | ални | Панти по | Панти по | Сдвояв | Блок | комент |
|                     |          |                                       | на    | на    | значение   | детайл | Д     | Д    | ш       | ш    | дължина  | ширина   | ане    |      | ар     |
| лпдч дървесно 18 мм | 1        | ДОЛЕН 2 ПОД 18мм                      | 564   | 497   |            | 1      | 0.45  | _    |         |      |          |          | -      |      |        |
| лпдч дървесно 18 мм | 2        | ДОЛЕН 2 ТАВАН 18мм                    | 564   | 497   |            | 1      | 0.45  |      |         |      |          |          |        |      |        |
| лпдч дървесно 18 мм | 3        | ДОЛЕН 2 ЛЯВА СТРАНА 18мм              | 850   | 497   |            | 1      | 0.45  | -    | 0.45    | 0.45 |          |          | -      |      |        |
| лпдч дървесно 18 мм | 4        | ДОЛЕН 2 ДЯСНА СТРАНА 18мм             | 850   | 497   |            | 1      | 0.45  | _    | 0.45    | 0.45 |          |          |        |      |        |
| лпдч дървесно 18 мм | 5        | ДОЛЕН 2 РАФТОВЕ 18мм                  | 564   | 497   | 1          | 1      | 0.45  | _    | 1       |      |          | 5        |        |      | 1      |
| лпдч дървесно 18 мм | 6        | ДОЛЕН 2 БАЗА 18мм                     | 564   | 100   |            | 1      |       |      |         |      |          |          |        |      |        |
| лпдч дървесно 18 мм | 7        | ДОЛЕН 2 ВРАТА D1 18мм                 | 729   | 597   |            | 1      |       |      |         |      |          |          |        |      |        |
| ллдч дървесно 18 мм | 8        | ДОЛЕН 1 ПОД 18мм спепване             | 528   | 497   |            | 1      |       |      |         |      |          |          |        |      |        |
| лпдч дървесно 18 мм | 9        | ДОЛЕН 1 ПОД 18мм спепване             | 528   | 497   |            | 1      | 0.45  |      |         |      |          | S        |        |      |        |
| лпдч дървесно 18 мм | 10       | ДОЛЕН 1 ТАВАН 18мм спепване           | 528   | 497   |            | 1      |       |      |         |      |          |          |        |      |        |
| лпдч дървесно 18 мм | 11       | ДОЛЕН 1 ТАВАН 18мм слепване           | 528   | 497   |            | 1      | 0.45  |      |         |      |          |          |        |      |        |
| лпдч дървесно 18 мм | 12       | ДОЛЕН 1 ЛЯВА СТРАНА 18мм спепване     | 850   | 497   |            | 1      | 1     |      | 1 month |      |          | 2        |        |      |        |
| лпдч дървесно 18 мм | 13       | ДОЛЕН 1 ЛЯВА СТРАНА 18мм слепване     | 850   | 497   |            | 1      | 0.45  |      | 0.45    | 0.45 |          |          |        |      |        |
| лпдч дървесно 18 мм | 14       | ДОЛЕН 1 ДЯСНА СТРАНА 18мм спепване    | 850   | 497   |            | 1      |       |      |         |      |          |          |        |      |        |
| лпдч дървесно 18 мм | 15       | ДОЛЕН 1 ДЯСНА СТРАНА 18мм спепване    | 850   | 497   |            | 1      | 0.45  |      | 0.45    | 0.45 |          |          |        |      |        |
| лпдч дървесно 18 мм | 16       | ДОЛЕН 1 ЧЕКМЕДЖЕТА ДЯСНА СТРАНИЦА 18м | 84    | 442   |            | 3      | 1     |      |         |      |          |          |        |      |        |
| ллдч дървесно 18 мм | 17       | ДОЛЕН 1 БАЗА 18мм                     | 528   | 100   |            | 1      |       |      | _       |      |          |          |        |      |        |
| ллдч дървесно 18 мм | 18       | ДОЛЕН 1 ВРАТА D1 18мм                 | 247   | 597   |            | 3      | 1     |      |         |      |          |          |        |      |        |
| фазер Змм           | 19       | ДОЛЕН 2 ГРЪБ Змм                      | 740   | 590   |            | 1      |       |      |         |      |          |          |        |      |        |
| фазер Змм           | 20       | ДОЛЕН 1 ГРЪБ Змм                      | 740   | 590   |            | 1      |       |      |         |      |          |          |        |      |        |
| фазер               | 21       | ДОЛЕН 1 ЧЕКМЕДЖЕТА ПОД 4мм            | 433   | 508   |            | 3      | t     |      |         |      |          | 10 mm    |        |      |        |
| пдч 16              | 22       | ДОЛЕН 1 ЧЕКМЕДЖЕТА ЛЯВА СТРАНИЦА 16мм | 84    | 442   |            | 3      | 1     |      |         |      |          |          |        |      | 1      |
| пдч 16              | 23       | ДОЛЕН 1 ЧЕКМЕДЖЕТА ПРЕДЕН ПАНЕЛ 16ММ  | 84    | 494   |            | 3      | 1     |      |         |      |          |          |        |      |        |
| пдч 16              | 24       | ДОЛЕН 1 ЧЕКМЕДЖЕТА ЗАДЕН ПАНЕЛ 16мм   | 75    | 494   |            | 3      |       |      |         | 1    |          |          |        |      |        |

#### Разпечатва списъка с елементите 11

Показва информацията за елементите за разкрой и техните характеристики според бланката на фирма Д.И.А 1 ООД.

| Клиен  | т         | Иван Иванов     |         |      |       |      |       |         |        |       |                        |          |           |        |
|--------|-----------|-----------------|---------|------|-------|------|-------|---------|--------|-------|------------------------|----------|-----------|--------|
| 3660/  | 1830/18   |                 |         |      |       |      |       |         |        |       |                        |          |           |        |
| Деко   | )         | лпдч дърв 18 мм |         |      |       |      |       |         |        |       |                        |          |           |        |
| ПДЧ (  | B.M.      | 2.97            |         |      |       |      |       |         |        |       |                        |          |           |        |
| кант т | ынък л.м. | 7.72            |         |      |       |      |       |         |        |       |                        |          |           |        |
| кант д | ебел л.м. | 5.06            |         |      |       |      |       |         |        |       |                        |          |           |        |
| No:    | Дължина   | Ширина          | Брой    | кант | тънък | кант | дебел | No:     | Фладер | Забел | 1                      |          |           |        |
|        | A         | Б               | 1210100 | A    | Б     | A    | Б     | 2       |        | ежка  |                        |          |           |        |
| 1      | 600       | 497             | 1       | 1    | 2     | 0    | 0     | ДОЛЕН 1 |        | 8     | ДОЛЕН 1                | ПОД 18мм | (         |        |
| 2      | 600       | 497             | 1       | 1    | 2     | 0    | 0     | ДОЛЕН 1 |        |       | ДОЛЕН 1                | TABAH 18 | мм        |        |
| 3      | 734       | 497             | 1       | 1    | 0     | 0    | 0     | ДОЛЕН 1 |        |       | ДОЛЕН 1                | ЛЯВА СТР | AHA 18MM  | л      |
| 4      | 734       | 497             | 1       | 1    | 0     | 0    | 0     | ДОЛЕН 1 |        |       | ДОЛЕН 1                | ДЯСНА СТ | PAHA 18M  | м      |
| 5      | 84        | 442             | 3       | 0    | 0     | 0    | 0     | ДОЛЕН 1 | 3      | 2     | ДОЛЕН 1                | ЧЕКМЕДЖ  | КЕТА ДЯСН | A CTPA |
| 6      | 600       | 100             | 1       | 0    | 0     | 0    | 0     | ДОЛЕН 1 | 3      | 8     | ДОЛЕН 1                | 6A3A 18M | м         |        |
| 7      | 250       | 593             | 3       | 0    | 0     | 2    | 2     | ДОЛЕН 1 |        |       | ДОЛЕН 1                | BPATA D7 | -18 ПЪЛНЕ | Ж 18мм |
| 8      | 600       | 497             | 1       | 1    | 2     | 0    | 0     | 0       |        | 8 - 9 | Шкаф тава              | ан 18мм  |           |        |
| 9      | 734       | 497             | 1       | 1    | 0     | 0    | 0     | 0       |        |       | Шкаф лява страна 18мм  |          | 8MM       |        |
| 10     | 734       | 497             | 1       | 1    | 0     | 0    | 0     | 0       |        |       | Шкаф дясна страна 18мм |          | 18мм      |        |

#### Разпечатва списъка с елементите 12

Показва информацията за елементите за разкрой и техните характеристики според бланката на фирма **ЙАФ България ЕООД.** 

| кантове   |                                                |                     |        |                                        |           | -            |        |             |      |   |          |      |
|-----------|------------------------------------------------|---------------------|--------|----------------------------------------|-----------|--------------|--------|-------------|------|---|----------|------|
| кант 0_45 | дърве                                          | сно                 |        |                                        |           | <u></u>      |        |             |      |   |          |      |
| кант дебе | л дърв                                         | есно                |        |                                        |           |              |        |             |      |   |          |      |
| кант 1 мм |                                                |                     |        |                                        |           |              |        |             |      |   |          |      |
| Елемент   | Пози Материал Рязане по размер (размерите вклю |                     |        |                                        | чват дебе | лината на ка |        | Кантиране   |      |   |          |      |
| No:       | ция                                            | Артикулен номер     | Дебели | бели Описание на детайла               |           | Дължина      | Ширина | рина Фладер |      | 3 | Л        | Д    |
| 1         |                                                | лпдч дървесно 18 мм | 18     | ГОРЕН 2 ПОД 18мм                       | 1         | 1000         | 297    | Ne          | 0.45 |   | 0.45     | 0.45 |
| 2         | 2 3                                            | лпдч дървесно 18 мм | 18     | ГОРЕН 2 ТАВАН 18мм                     | 1         | 1000         | 297    | Ne          | 0.45 |   | 0.45     | 0.45 |
| 3         |                                                | лпдч дървесно 18 мм | 18     | ГОРЕН 2 ЛЯВА СТРАНА 18мм               | 1         | 664          | 297    | Ne          | 0.45 |   |          |      |
| 4         | 3 8                                            | лпдч дървесно 18 мм | 18     | ГОРЕН 2 ДЯСНА СТРАНА 18мм              | 1         | 664          | 297    | Ne          | 0.45 |   | <u>.</u> |      |
| 5         |                                                | лпдч дървесно 18 мм | 18     | ГОРЕН 2 РАФТОВЕ 18мм                   | 1         | 964          | 297    | Ne          | 0.45 |   |          |      |
| 6         |                                                | лпдч дървесно 18 мм | 18     | ГОРЕН 2 ВРАТА D7-18 ПЪЛНЕЖ 18мм        | 1         | 675          | 493    | Ne          | 2    | 2 | 2        | 2    |
| 7         | Q 8.                                           | лпдч дървесно 18 мм | 18     | ГОРЕН 2 ВРАТА D7-18 ПЪЛНЕЖ 18мм        | 1         | 693          | 493    | Ne          | 2    | 2 | 2        | 2    |
| 8         |                                                | лпдч дървесно 18 мм | 18     | ДОЛЕН 1 ПОД 18мм                       | 1         | 1000         | 497    | Ne          | 0.45 |   | 0.45     | 0.45 |
| 9         | 8 - C                                          | лпдч дървесно 18 мм | 18     | ДОЛЕН 1 ТАВАН 18мм                     | 1         | 1000         | 497    | Ne          | 0.45 |   | 0.45     | 0.45 |
| 10        |                                                | лпдч дървесно 18 мм | 18     | ДОЛЕН 1 ЛЯВА СТРАНА 18MM               | 1         | 734          | 497    | Ne          | 0.45 |   |          |      |
| 11        |                                                | лпдч дървесно 18 мм | 18     | ДОЛЕН 1 ДЯСНА СТРАНА 18мм              | 1         | 734          | 497    | Ne          | 0.45 |   |          |      |
| 12        | 8 8                                            | лпдч дървесно 18 мм | 18     | ДОЛЕН 1 1ВА ПРЕГРАДА 18мм              | 1         | 734          | 497    | Ne          | 0.45 |   | 1        |      |
| 13        |                                                | лпдч дървесно 18 мм | 18     | ДОЛЕН 1 ЧЕКМЕДЖЕТА ЛЯВА СТРАНИЦА 18мм  | 3         | 84           | 442    | Ne          |      |   |          |      |
| 14        | <u>8</u> - 31                                  | лпдч дървесно 18 мм | 18     | ДОЛЕН 1 ЧЕКМЕДЖЕТА ДЯСНА СТРАНИЦА 18мм | 3         | 84           | 442    | Ne          | 6    |   | 2        |      |
| 15        |                                                | лпдч дървесно 18 мм | 18     | ДОЛЕН 1 ЧЕКМЕДЖЕТА ПРЕДЕН ПАНЕЛ 18мм   | 3         | 84           | 437    | Ne          |      |   |          |      |
| 16        |                                                | лпдч дървесно 18 мм | 18     | ДОЛЕН 1 ЧЕКМЕДЖЕТА ЗАДЕН ПАНЕЛ 18мм    | 3         | 75           | 437    | Ne          |      |   |          | 1    |
| 17        | 8 8                                            | лпдч дървесно 18 мм | 18     | ДОЛЕН 1 РАФТОВЕ 18мм                   | 2         | 473          | 487    | Ne          | 0.45 |   |          |      |
| 18        |                                                | лпдч дървесно 18 мм | 18     | ДОЛЕН 1 БАЗА 18мм                      | 1         | 1000         | 100    | Ne          |      |   |          |      |
| 19        | 9 8                                            | лпдч дървесно 18 мм | 18     | ДОЛЕН 1 ВРАТА D7-18 ПЪЛНЕЖ 18мм        | 3         | 250          | 502    | Ne          | 2    | 2 | 2        | 2    |

Експортира подробен списък - Създава експортен файл на C://Acad\_pic/Temp/Export\_full\_opis\_ime na materiala\_bin за ПП Базис-Бирка. Самото приложение се стартира от C://Acad\_pic/DS70x42.3.brx

Разпечатване на етикети - само за Design Sintez Pro - Операцията се стартира с бутона Разпечатване на етикети и се изпълнява само в Excel. Информацията в тях се попълва на база на последния изпълнен разкрой. Материалите участват със съкратените си наименования от Номенклатура материали. Ако в Параметри на разкроя е зададено Премахва дебелината на материала и кантирането от наименованията на детайлите те няма да бъдат показани с цел съкращаване на наименованията на детайлите.

| 1   | A                 | В                                        | С                 | D                                        |
|-----|-------------------|------------------------------------------|-------------------|------------------------------------------|
| 1   | Номер             | 27                                       | Номер             | 2                                        |
| 2   | Код за уникалност | ДОЛЕН 1                                  | Код за уникалност | ДОЛЕН 1                                  |
| 3   | Име на елемента   | ДОЛЕН 1 ПОД 18мм (1000/546)              | Име на епемента   | ДОЛЕН 1 ТАВАН 18мм (1000/546)            |
| 4   | Размери Х/Ү       | 1040 / 586                               | Размери Х/У       | 1040 / 586                               |
| 5   | Кантиране         | 1-D: kant 0.45, 2-K: kant 0.45 kant 0.45 | Кантиране         | 1-D: kant 0.45, 2-K: kant 0.45 kant 0.45 |
| 6   | Материал          | корпус 18 мм                             | Материал          | корпус 18 мм                             |
| 7   | Проект            | РАЗХОД ПО ВЪЗЛИ                          | Проект            | РАЗХОД ПО ВЪЗЛИ                          |
| 8   | Номер             | 3                                        | Номер             | 9                                        |
| 9   | Код за уникалност | ДОЛЕН 1                                  | Код за уникалност | ДОЛЕН 1                                  |
| 0   | Име на елемента   | ДОЛЕН 1 ЛЯВА СТРАНА 18мм (714/546)       | Име на елемента   | ДОЛЕН 1 ДЯСНА СТРАНА 18мм (714/546)      |
| 11  | Размери Х/Ү       | 754 / 586                                | Размери Х/Ү       | 754 / 586                                |
| 2   | Кантиране         | 1-D: kant 0.45,                          | Кантиране         | 1-D: kant 0.45,                          |
| 13  | Материал          | корпус 18 мм                             | Материал          | корпус 18 мм                             |
| 14  | Проект            | РАЗХОД ПО ВЪЗЛИ                          | Проект            | РАЗХОД ПО ВЪЗЛИ                          |
| 15  |                   |                                          |                   |                                          |
| 16  |                   |                                          |                   |                                          |
| 4.7 |                   |                                          |                   | S                                        |

Бутон Кантиране на елементите - Зарежда прозореца Избор на вид кант. Тя позволява разграничаването на тънки и дебели кантове върху елементите на разкроения лист. Целта е операторът да може да определи кои кантове да се обозначат на схемата за разкрояване като дебели (кантове на врати например) и кои като тънки. По подразбиране се поставят отметки за тънък кант. За да посочите кои кантове ще бъдат дебели, маркирайте съответните редове, като може да промените и цвета на отметката. Ако имате свързани елементи с материал, маркиран като дебел кант или Дебел 2 в Номенклатура материали, отметката за това ще се отрази автоматично в описа и съответно в картата на разкроя. Дебелината на линиите е най- малка за тънкия кант, за маркираните като дебел кант линията е по- дебела, а маркировката на кантовете с обозначение Дебел 2 е с най- голяма ширина. По този начин могат да бъдат разграничени визуално общо три дебелини на кантовете в картата на разкроя.

## <u> Design Sintez – Разкрой</u>

| Избо | ор на вид кант                |                     |                                 | ×               |
|------|-------------------------------|---------------------|---------------------------------|-----------------|
| Дебе | ал Възел                      | Елемент             | Кант                            |                 |
|      | TSproba_za_prepokriwane_na_ka | Шкаф под            | Шкаф под кант отпред            | Цвят на тънкия  |
|      | TSproba_za_prepokriwane_na_ka | Шкаф под            | Шкаф под кант отляво            | Кант            |
|      | TSproba_za_prepokriwane_na_ka | Шкаф под            | Шкаф под кант отдясно           | 600 -           |
|      | TSproba_za_prepokriwane_na_ka | Шкаф таван          | Шкаф кант на тавана отпред      |                 |
|      | TSproba_za_prepokriwane_na_ka | Шкаф таван          | Шкаф кант на тавана отляво      | And the second  |
|      | TSproba_za_prepokriwane_na_ka | Шкаф таван          | Шкаф кант на тавана отдясно     | цвят на дерелия |
|      | TSproba_za_prepokriwane_na_ka | Шкаф лява страна    | Шкаф лява страна кант отпред    | Num -           |
|      | TSproba_za_prepokriwane_na_ka | Шкаф дясна страна   | Шкаф дясна страна кант отпред   | червен 🔻        |
|      | TSproba_za_prepokriwane_na_ka | шкаф 1 ПОД          | шкаф 1 ПОД КАНТ ОТПРЕД          |                 |
|      | TSproba_za_prepokriwane_na_ka | шкаф 1 ПОД          | шкаф 1 ПОД КАНТ ОТЛЯВО          | Цвят на дебелия |
|      | TSproba_za_prepokriwane_na_ka | шкаф 1 ПОД          | Шкаф под кант отдясно           | кант 2          |
|      | TSproba_za_prepokriwane_na_ka | шкаф 1 ТАВАН        | шкаф 1 КАНТ НА ТАВАНА ОТПРЕД    |                 |
|      | TSproba_za_prepokriwane_na_ka | шкаф 1 ТАВАН        | шкаф 1 КАНТ НА ТАВАНА ОТЛЯВО    | жълт 💌          |
|      | TSproba_za_prepokriwane_na_ka | шкаф 1 ТАВАН        | шкаф 1 КАНТ НА ТАВАНА ОТДЯСНО   |                 |
|      | TSproba_za_prepokriwane_na_ka | шкаф 1 ЛЯВА СТРАНА  | шкаф 1 ЛЯВА СТРАНА КАНТ ОТПРЕД  |                 |
|      | TSproba_za_prepokriwane_na_ka | шкаф 1 ЛЯВА СТРАНА  | шкаф 1 ЛЯВА СТРАНА КАНТ ОТГОРЕ  |                 |
|      | TSproba_za_prepokriwane_na_ka | шкаф 1 ЛЯВА СТРАНА  | шкаф 1 ЛЯВА СТРАНА КАНТ ОТДОЛУ  |                 |
|      | TSproba_za_prepokriwane_na_ka | шкаф 1 ДЯСНА СТРАНА | шкаф 1 ДЯСНА СТРАНА КАНТ ОТПРЕД |                 |
|      | TSproba_za_prepokriwane_na_ka | шкаф 1 ДЯСНА СТРАНА | шкаф 1 ДЯСНА СТРАНА КАНТ ОТГОРЕ |                 |
|      | TSproba_za_prepokriwane_na_ka | шкаф 1 ДЯСНА СТРАНА | шкаф 1 ДЯСНА СТРАНА КАНТ ОТДОЛУ |                 |
|      | TSproba_za_prepokriwane_na_ka | шкаф 2 ПОД          | шкаф 2 ПОД КАНТ ОТПРЕД          |                 |
|      | TSproba_za_prepokriwane_na_ka | шкаф 2 ПОД          | шкаф 2 ПОД КАНТ ОТЛЯВО          |                 |
|      | TSproba_za_prepokriwane_na_ka | шкаф 2 ПОД          | Шкаф под кант отдясно           | 10 a            |
|      | TSproba_za_prepokriwane_na_ka | шкаф 2 ТАВАН        | шкаф. 2 КАНТ НА ТАВАНА ОТПРЕД   |                 |
|      | TSproba_za_prepokriwane_na_ka | шкаф 2 ТАВАН        | шкаф 2 КАНТ НА ТАВАНА ОТЛЯВО    |                 |
|      | TSproba_za_prepokriwane_na_ka | шкаф 2 ТАВАН        | шкаф 2 КАНТ НА ТАВАНА ОТДЯСНО   |                 |
|      | TSproba_za_prepokriwane_na_ka | шкаф 2 ЛЯВА СТРАНА  | шкаф 2 ЛЯВА СТРАНА КАНТ ОТПРЕД  | 1               |
|      | TSproba_za_prepokriwane_na_ka | шкаф 2 ДЯСНА СТРАНА | шкаф 2 ДЯСНА СТРАНА КАНТ ОТПРЕД |                 |
|      |                               |                     |                                 | Отказ           |
|      |                               |                     |                                 | Запис           |

По подразбиране всички кантове се обозначават с бели линии върху картата на разкроя. Цвета на линните обаче може да се променя за всеки вид кант поотделно посредством избор от съответния падащ списък във формата.

Направените в прозореца промени се записват с бутона Запис.

Разкроява /Не разкроява- Тези два бутона включват или изключват елементи от списъка за разкрой. Десен бутон върху селектирани редове променят статуса им на стойност Разкроява / Не разкроява. Тук е възможно да направите групова селекция на елемента едновременно. Съседни елементи се маркират с провлачване на ма мишката, а за несъседните редове задръжте натиснат бутона Ctrl и маркирайте желаните редове.

**N** на елемента в разкроя - В тази колона са показани номерата на елементите от предходния разкрой при повторното стартиране на един и същи разкрой. Целта е по- добрата ориентация при повторното стартиране на същия разкрой с цел оптимизирането му.

Експорт към Plan-IQ - бутонът Експортира създава експортен файл за разкрой в Plan-IQ. Файлът се записва в папка acad\_pic/temp. Името на файла съвпада с "името на проекта+\_PLAN\_IQ+\_името на материала", а разширението му е сvs.

Nesting разкрой - VCarve PRO, Aspire, ArtCam (активен в Design Sintez Professional) -Създава карта на разкроя за избрания материал, визуализираща и отворите към детайлите за монтиране на крепежа. Картата се оформя на база съдържанието на предварително създаден при генериране на шкафовете експортен файл, съдържащ информация относно отворите, необходими за монтиране на добавения крепеж към под, таван, гръб и прегради (включително отворите за поставяне на панти), рафтове, бленди и допълнителни детайли. За целта в модул Шкаф, Параметри и контроли, страница Други, при генериране на шкафовете трябва да е активирана опцията Подготвя отворите

#### <u>Design Sintez – Разкрой</u>

от крепежа за Експорт към VCarve Pro. За крепежа към преградите трябва да има задължително избрана посока на ексцентрика - лява или дясна. На самия чертеж обаче се оразмерява само лява страна на преградите. Отворите на крепежа от преградите с дясна посока на ексцентрика няма да бъдат показани.

При удвоени (слепени) детайли от шкафа (т.е. с удвоена дебелина на материала) в картата на разкроя се разпробива винаги само вътрешния детайл.

Отворите от крепежа се регистрират със слоеве, отговарящи на диаметъра им. Самите детайли също се регистрират с общ отделен от плочата слой. Целта е групавото им селектиране за избор на инструмент.

За детайли с неправоъгълна форма ще бъде показан и формата на детайла ако опцията Изчертава неправоъгълната форма на детайлите в страница Параметри на разкроя е активна (показано е на втория пример).

Ако по страните на детайлите има фалц или нут (идващ от нутване на пода на чекмеджетата в страниците или при позиция на гърба фалц и нут) при генериране на картата на разкроя ще се поставят маркери за позицията на нута / фалца. Маркери се поставят по страниците на чекмеджетата и по прилежащите към гърба детайли - под, таван, страници и др.

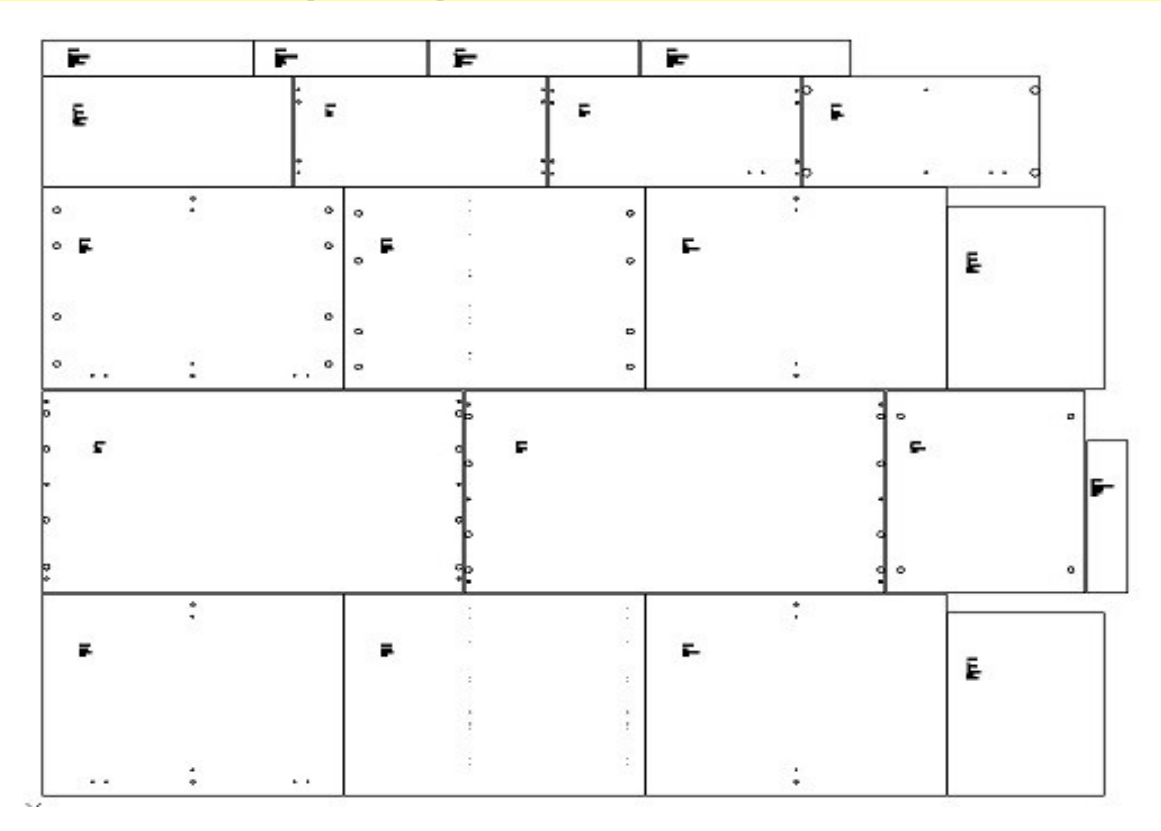

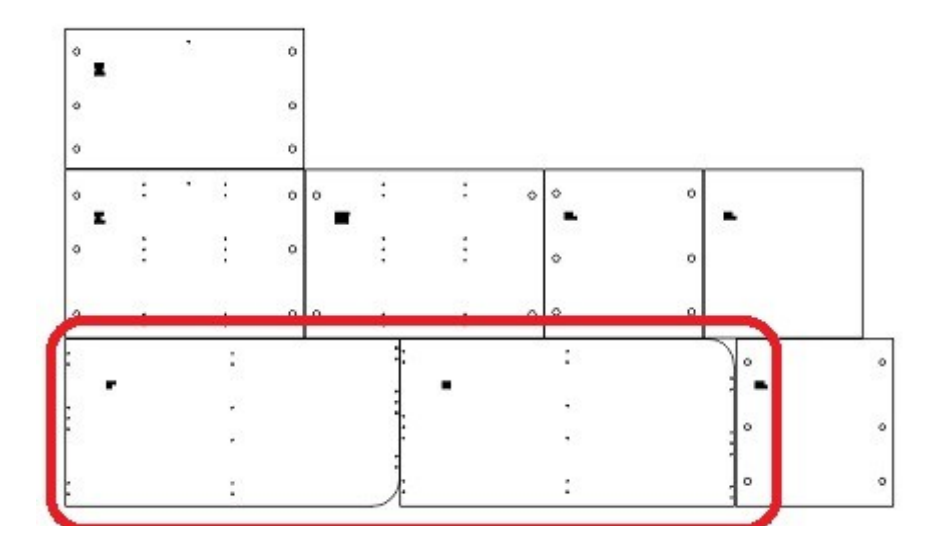

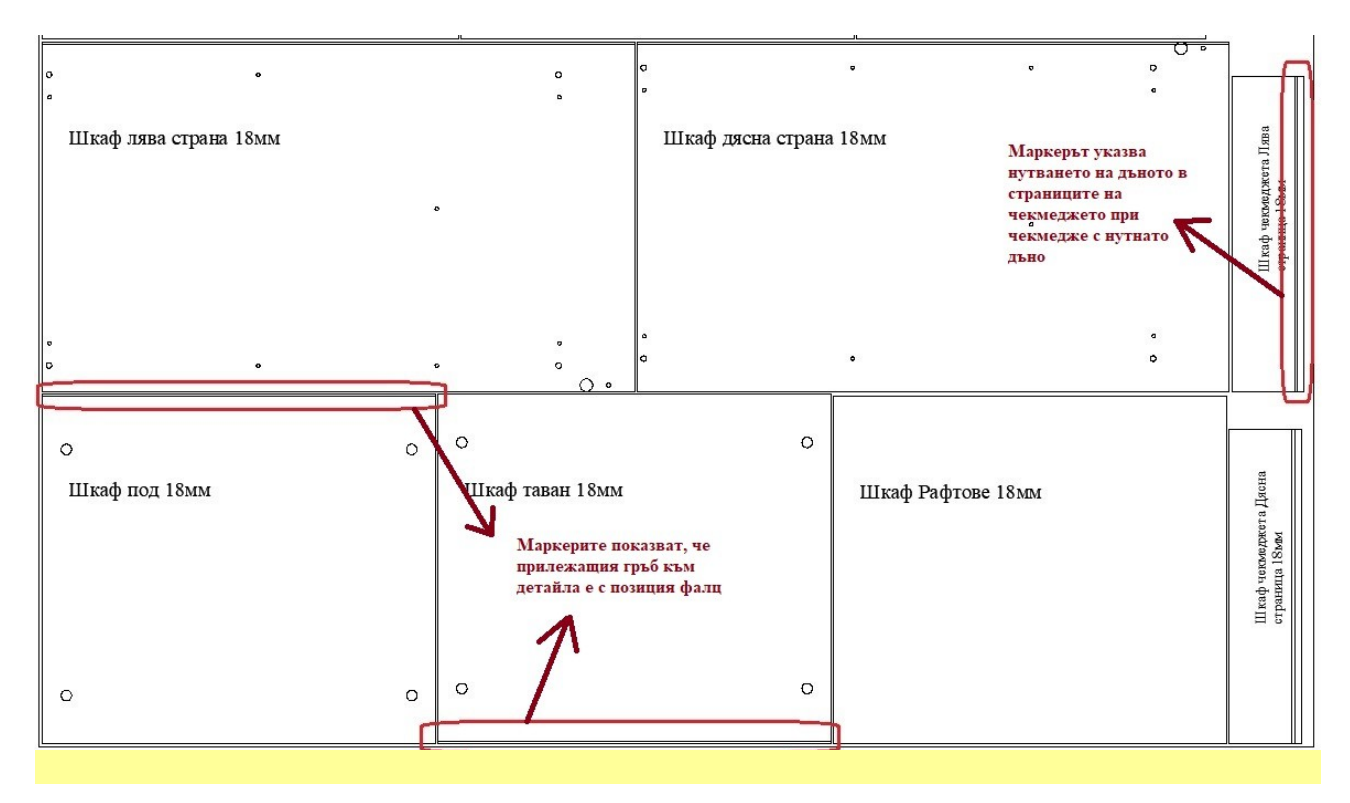

За да продължите с разкроя, натиснете бутона Разкроява. За изход от операцията натиснете Прекъсва оперцията. Служебният проект ще се затвори и ще се върнете в оригиналния.

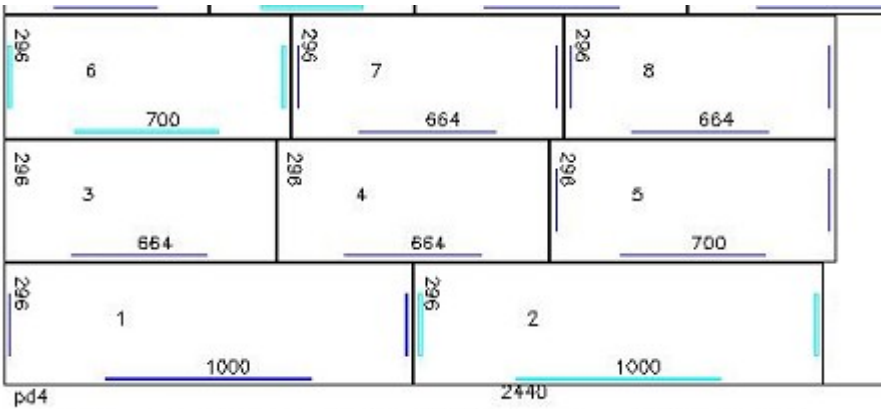

**Design Sintez – Разкрой** 

Светло сините линии на схемата маркират страните на елементите, които трябва да бъдат кантирани с дебел кант, а тъмните синии линии - тези с тънък.

, L: 1000, H: 296 1: TSproba\_za\_prepokriwane\_na\_kantowe\_2111, Шкаф nog

2: TSproba\_za\_prepokriwane\_na\_kantowe\_2111, Шкаф табан , L: 1000, H: 296

, L: 664, H: 296 3: TSproba\_za\_prepokriwane\_na\_kantowe\_2111, Шкаф ляба страна

4: TSproba\_za\_prepokriwane\_na\_kantowe\_2111, Шкаф дясна страна , L: 664, H: 296

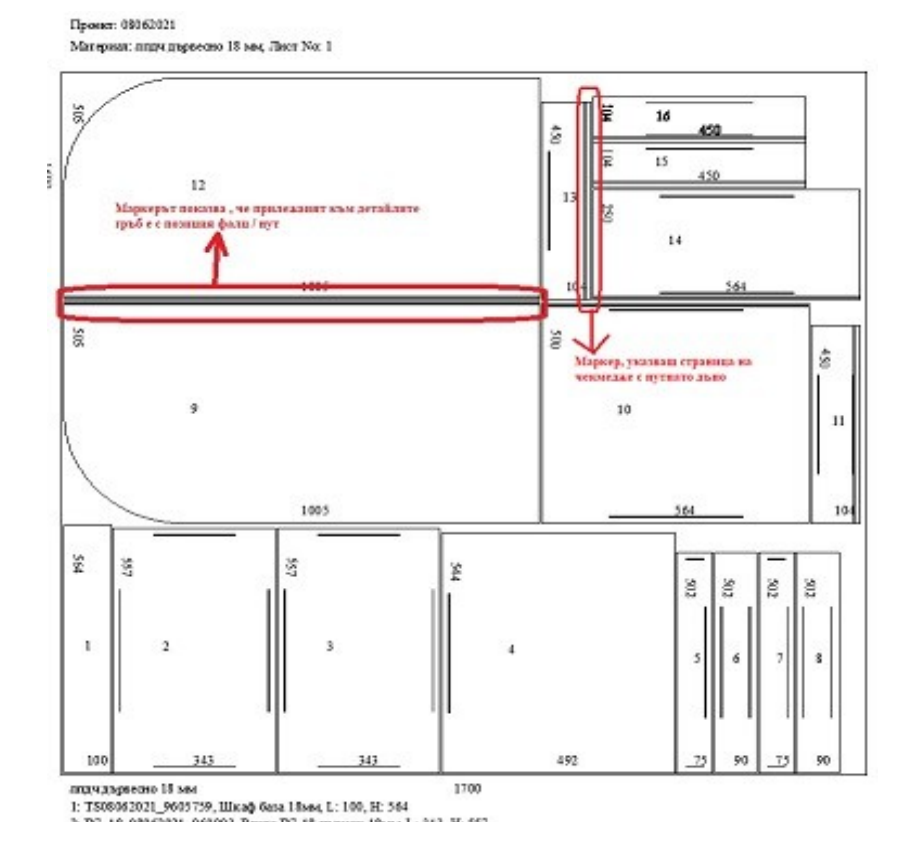

За детайли неправоъгълна форма (под, таван, рафтове и страници) ще бъде показан и формата на детайла ако опцията Изчертава неправоъгълната

форма на детайлите в страница Параметри на разкроя е активна (показано е на втория пример).

Поставят се маркери и по страните на детайлите с нут или фалц (страници на чекмеджетата, по прилежащите към гърба детайли - под, таван, страници И дp.), подобно на Nesting разкроя.

Проекта - файл, в който се извършва разкрояването, се записва в директория (папка) C:\acad pic\temp. При повторно стартиране на разкрояване на същият материал от същият проект препокрива съществуващият вече файл. Ако желаете да го запазите променете името му в последствие. Разкрояването се извършва по листове, като над всеки един се извежда информация за наименованието на проекта, материала, отнеманията по страни, общо използваното пространство от съответният лист и остатъчното не разкроена квадратура (фира). Елементите са описани като размери наименование на елемента и възела, към който принадлежи. Всички те са записани като блокове

(подобно възли) с една и съща базова точка и не би трябвало да се местят ръчно от един лист на друг например, тъй като ако имате въведена дебелина на ножа при преместването на елемента тя не може да бъде предвидена като отстояние спрямо дъгите елементи. В зависимост от бройката разкроени листове, проекта ще се мащабира автоматично с цел да бъдат видими всички листове в екрана. За да разгледате детайлно съответен лист, използвайте операцията **Мащабира-област** или само **Мащабира**. По аналогичен начин можете да подготвите за печат на принтер всеки един лист поотделно. Като в диалоговата форма за разпечатване следва да изберете **Window**<, за да определите мащабираната област от екрана или ако не сте мащабирали такава, от формата за разпечатване в секция **Plot area** маркирайте **Extents** преди да изберете област от екрана (**Window**<).

# Параметри на разкроя

Тук се определят параметрите на разкроя, установявани по подразбиране при всяко стартиране на операцията. Стойността за Дебелината на ножа може да бъде променяна при разкрояването на всеки материал. Отметката в Позволява промяна на размерите на листа ви дава възможност да промените текущо размерите по X и Y с цел разкрояването на остатъчни големи парчета от избраният материал.

| раметри и контроли на разкроя, Zoom: 0, Zoom: 100                                                                                                    | ×                          |
|----------------------------------------------------------------------------------------------------|----------------------------|
| Гараметри на справките   Оферта Параметри на разкрояването   Nesting разкроя   Вид на справките                                                                                                    |                            |
| 0.004         Дебелина на ножа (0.004н)           5         Отнемане от външните габарити на листа - За всички страни           0.02         Минимална големина на шрифта 0.01 препоръчителна 0.03                                                                                                    |                            |
| изрязване Текст за маркиране на еленентите с непоавоъгълна фоома                                                                                                    |                            |
| <ul> <li>✓ Позволява промяна на разнерите на листа</li> <li>Записва елементите като блокове</li> <li>✓ Спира разкрояването след всеки лист</li> <li>Добавя имената на елементите в детайлите при списък под разкроеният лист</li> <li>✓ Извежда описанието на елементите под разкроения лист</li> </ul>                                              |                            |
| <ul> <li>✓ Добавя имената на възлите към тези на елементите</li> <li>✓ Добавя имената-размерите на елементите и възлите</li> <li>✓ Маркира страните на елементите подлежащи на камтиране</li> <li>Разкроява всеки лист в отделен файл.</li> <li>Премахва дебелината на материала и кантирането от наименованията на детайлите</li> </ul>             |                            |
| <ul> <li>Изчертава неправоъгълната форма на детайлите</li> <li>Конвертира имената на детайлите на латиница</li> <li>Запазва предишните карти на разкроя на проекта</li> <li>Затваря файловете след генериране на разкрой - всеки лист в отделен файл</li> </ul>                                                                                      |                            |
| <ul> <li>Не разкроява катериала на екрана - ръчен разкрой</li> <li>Разширен вид на антетката над картата на разкроя.</li> <li>Ротира плочата с детайлите + Разкроява всеки лист в отделен файл.</li> <li>Разкроява по Дължината (изкл.) по Ширината (вкл.) на плочата</li> <li>Добавя към маркерите за кантиране съкратеното име на канта</li> </ul> |                            |
| Мерна единица бял ▼ Цвят на номерацията на<br>С ст С ттт<br>С ттт С тттт<br>разкроя                                                                                                    |                            |
|                                                                                                    | <i>Отказ</i><br>Установява |

**Отнемане от външните габарити на листа - за всички страни** - Задава стойността по подразбиране, с която материала да бъде окрайчен по външните си габарити, за да няма неравности и деформации в краищата на листа. Стойността се прилага при всяко разкрояване, като ако е необходимо може впоследствие да се промени за всяка една страна от плочата за разкрой.

**Минимална големина на шрифта** - Можете да намалите големината му на 0.02 когато наименованията на елементите са дълги и се получава препокриване със съседните елементи.

**Текст за маркиране на елементите с неправоъгълна форма** - Указва текста, с който да се отбелязва върху картата на разкроя, че детайлът е с неправоъгълна форма.

Позволява промяна на размерите на листа - Когато е активна при разкрояване полетата с

размерите на плочата на материала ще бъдат достъпни за промяна. Ако е изключена, размерите на плочата не могат да бъдат променяни.

Записва елементите като блокове ви дава възможност да манипулирате с отделните елементи в чертежа заедно с техните наименования и размери. Можете да я свалите отметката когато наименованията на елементите са прекалено дълги или желаете да корегирате текстовете с модул 2D Текст.

Спира разкрояването след всеки лист - Определя след след всеки разкроен лист да се зарежда прозорец, позволяващ промяна размерите на плочата посредством промяна на стойностите за отнемане от листа. В този прозорец са налични следните справочни полета:

- Номер на следващия лист извежда информация за номера на следващият пореден номер на лист, подлежащ на разкрой.
- Остатък за разкрой- извежда информация за общият остатъчен обем от материал в кв.м. подлежащ за разкрой.

Опцията **Не разкроява материала на екрана - ръчен разкрой** се прилага само за **Ръчен разкрой** и определя дали последващите разкрои да се извършват чрез изчертаване директно на екрана или във фонов режим, натрупвайки разкроените елементи във файл. Поставяйки отметка на опцията, ще изключите изчертаването на екрана, откъдето ще намалите необходимото време за разкрой с около 80%. При големи разкрои (над 100 кв.м.) е необходимо да включите опцията, за да избегнете блокиране поради недостиг на памет и загуба на компютърно време от разкрои, продължаващи с часове.

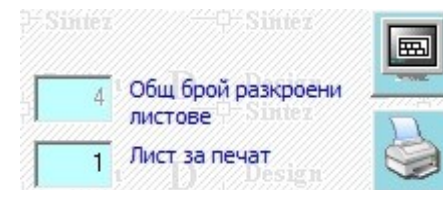

След приключване на разкрой с включена опция **Не разкроява материала на екрана** в формата се извеждат полета **Общ брой разкроени листове** и **Лист за печат** в което можете да въведете номера на разкроената плоча за визуализиране на екрана или директен печат на принтер чрез двата допълнителни бутона. За последователно разпечатване на всички разкроени листове директно активирайте бутона "принтер" и брояча ще се превърта автоматично за следваш лист.

**Разширен вид на антетката над картата на разкроя -** Задава съкратен вид на антетката. Скрива дебелината на ножа и отнеманията от листа. Описани са само името на проекта и материала, както и номер на листа от разкроя.

**Показва списък на елементите под разкроения лист** - Опцията определя къде да бъдат разположени наименованията на разкроените детайли - върху самите елементи или в отделен списък. Когато опцията не е избрана, наименованията на отделните елементи се разполагат върху разкроените детайли (ако опцията Добавя имената на елементите и възлите е активна), което може да доведе до препокриване на наименования. Ако опцията е активна, опцията Добавя имената на елементите и възлите се деактивира и всеки детайл в картата на разкроя бива номериран. Под всеки лист се разполага списък, съдържащ номерата на детайлите, име на възела и и на детайла, както и размерите му.

Добавя имената на възлите под картата на разкроя- Включва / изключва наименованията на възлите от описанието на детайлите в картата на разкроя. Независимо от това дали наименованието на възела е показано като списък под всеки разкроян лист или е разположено върху самия детайл.

Добавя имената-размерите на елементите и възлите -Опцията определя поставянето или не на наименованията на елементите и възлите върху картата на разкроя. Препоръчително е да се изключва при наличие в картата на разкроя на малки детайли, при които текстовете се препокриват или преминават върху съседни елементи и чертежа се препрутпва.

Маркира страните на елементите подлежащи на кантиране - Регламентира дали да бъдат поставени маркери по страните на елементите. Параметърът е валиден независимо от вида разкрой.

Разкроява всеки лист в отделен файл - Автоматичен разкрой - Определя създаването на отделни

файлове за всеки разкроен лист от материала при създаване на карта на разроя. С цел по- добра прегледност при по- големи разкрои.

Разкроява по Дължината (изкл.) по Ширината (вкл.) на плочата - Ако е изключена разкоят ще се изпълни по дължина на плочата, а при включена - по ширината и.

**Премахва дебелината на материала и кантирането от наименованията на детайлите** - Задава да не се включва информацията за дебелината на материла и кантирането към имената на детайлите в картата на разкроя и при експортите към външни разкройващи програми - Cutting, Optimik и др. и при Разпечатване на етикети. Целта е да се намали дължината на текстовете и по-добрата им видимост в детайлите.

Изчертава неправоъгълната форма на детайлите - Прилага се в картата на разкроя и при Експорт към VCarve PRO за детайли ПОД (ДЪНО), ТАВАН и СТРАНИЦИ.

**Мерна единица -** Секцията е налична при ръчен и при автоматичен разкрой. В нея избирате мерната единица, в която да се изписват размерите на елементите върху разкроения лист. Няма отношение към елементните наименованията на генерираните детайли.

**Цвят на номерацията на детайлите в картата на разкроя** - По подразбиране цветът на номерацията на елементите е бял. За да го промените, изберете нов от падащия списък.

# Параметри на Nesting разкроя

| раметри на с       | правките   Оферта   Параметри на разкрояването Nesting разкроя   Вид на справките                                                                          |                                                                              |
|--------------------|----------------------------------------------------------------------------------------------------|------------------------------------------------------------------------------|
| 0.008              | Дебелина на ножа (0.004м)                                                                                                    |                                                                              |
| 0                  | Отнемане от външните габарити на листа                                                                                                    |                                                                              |
| 150                | Минимален размер на страните на детайлите за отделянето им с друг слой                                                                                     |                                                                              |
| червен             | <ul> <li>Цвят на номерацията на детайлите в картата на разкроя</li> </ul>                                                                                  |                                                                              |
| _                  |                                                                                                    |                                                                              |
| Позволя            | ява промяна на размерите на листа                                                                                                    | Версия                                                                       |
| Спира р            | азкрояването след всеки лист                                                                                                    | AutoCAD R12 DXF                                                              |
| Разкроя            | ва всеки лист в отделен файл.                                                                                                    | AutoCAD R14 DWG                                                              |
| Премах             | ва дебелината на материала и кантирането от наименованията на детайлите                                                                                    | AutoCAD 2000 DVVG                                                            |
| Изчерта            | ава неправоъгълната форма на детайлите                                                                                                    | AutoCAD 2004 DWG                                                             |
| Конверт            | гира имената на детайлите на латиница                                                                                                    | AutoCAD 2004 DXF                                                             |
| Ротира             | плочата с детайлите при Nesting                                                                                                    | AutoCAD 2007 DVVG                                                            |
| 🖌 Затваря          | а файловете след генериране на разкрой - всеки лист в отделен файл - за Автоматичен                                                                        | AutoCAD 2010 DWG                                                             |
| 🖌 Обръща           | о посоката на радисите за коректно изчертаване в "ArtCAM" - за Автоматичен                                                                                 | AutoCAD 2010 DXF                                                             |
| за креп<br>Изчерта | еж Lamello Cabineo: обединява примитивите и изрязва частта извън детаила<br>зва декоративните отвори (правоъгълни елепсовидни кръгли) към детайлите в Шкаф | AutoCAD 2013 DXF<br>AutoCAD 2013 DXF<br>AutoCAD 2018 DWG<br>AutoCAD 2018 DXF |
| тикети: бр         | ой и размери на етикетите по листа Височина на<br>колоните Ширина на колони                                                                                | πe 12                                                                        |
| A4 - 210           | /297mm - 14 105/40mm 💌 40 105                                                                                                    | 105<br>исочина-ширина от point в мм                                          |
|                    |                                                                                                    | Отказ                                                                        |

**Позволява промяна на размерите на листа** - Когато е активна при разкрояване полетата с размерите на плочата на материала ще бъдат достъпни за промяна. Ако е изключена, размерите на плочата не могат да бъдат променяни.

Спира разкрояването след всеки лист - Определя след всеки разкроен лист да се зарежда прозорец, позволяващ промяна размерите на плочата посредством промяна на стойностите за отнемане от листа. В този прозорец са налични следните справочни полета:

- Номер на следващия лист извежда информация за номера на следващият пореден номер на лист, подлежащ на разкрой.
- Остатък за разкрой- извежда информация за общият остатъчен обем от материал в кв.м. подлежащ за разкрой.

Разкроява всеки лист в отделен файл - Автоматичен разкрой - Определя създаването на отделни

файлове за всеки разкроен лист от материала при създаване на карта на разроя. С цел по- добра прегледност при по- големи разкрои.

**Премахва дебелината на материала и кантирането от наименованията на детайлите** - Задава да не се включва информацията за дебелината на материла и кантирането към имената на детайлите в картата на разкроя и при експортите към външни разкройващи програми - Cutting, Optimik и др. и при Разпечатване на етикети.Целта е да се намали дължината на текстовете и по-добрата им видимост в детайлите.

Изчертава неправоъгълната форма на детайлите- Прилага се в картата на разкроя и при Експорт къмNesting VCarve PRO за детайли ПОД (ДЪНО), ТАВАН и СТРАНИЦИ.

Секция Версия - Съдържа списък за избор на версията (формат на файла), към която да се записват файловете (актуално за избрана опция Разкроява всеки лист в отделен файл).

Секция Етикети - Задава външния вид на разпечатвание етикети, като позволява избора на брой етикети на лист и размерите им в избрана конфигурация.

# Генерирани справки към проекта

Програмата генерира няколко вида справки, които се отварят в Excel или OpenOffice в зависимост от избраната в **Параметри на системата** програма за разпечатване на справките от програмата. Името на файла съвпада с името на работния проект, а названието на страницата - със съответната справка. Размерите на детайлите се описват в мерната единица, зададена в формата **Параметри по подразбиране** на модула.

- Разход на материали
- Разход по доставчици
- Калкулация по възли / Общо
- Детайлна спецификация
- Сумарен разход по елементи
- Разход по възли
- Разход врати/чела
- Разход по детайли
- Разход по детайли 2
- Оферта

## Разход на материали

Справката съдържа опис на всички свързани с елемети материали в проекта. Ако има няколко обединени проекта в общ разкрой, ще се заредят общите количества на материалите за всички проекти в списъка. Всички възли от проекта, създадени от модули Шкаф и Врати, с фиксирана цена и еднакво наименование се завеждат като един общ материал с мярка броя и количество = 1. Ако в проекта има нестандартни възли от Опис възли, свързани с материал, те се също се включват в справката. Тези с избран номер на колона с цена от Опис възли, несвързани с материал, се изключват. Описът включва:

- 1. Наименование на материала
- 2. Брой детайли /елементи/ от него
- 3. Количество Показва изчисления разход на материалите без заложените загуби към тях.
- 4. Мерна единица на материала
- 5. **Приблизителен брой листове** от материала за листовите материали изчислява се на база съдържанието на колоната Кол. +Технологичен отпадък.
- 6. Покупна цена
- 7. Продажна цена
- 8. Количеството + Технологичен Отпадък Показва общото количество на материалите. То се

определя на база изчисленото чисто количество на материала (колоната Количество) и в зависимост от зададения в Номенклатура материали метод за определяне на отпадъка към него. За материалите в л.м., за които в Номенклатура материали е избрана опцията Изчислява технологичен отпадък, първо се изчислява технологичния отпадък (броя елементи се умножава по стойността на технологичен отпадък, зададен в Параметри на разкрояването) и той се прибавя към чистото количество. Накрая на база получената стойност се добавя и отпадъка, заложен в Номенклатура материали.

- 9. Обща сума на материала по покупни / продажни цени Колоните показват паричната стойност на материалите. Тя се изчислява като произведение на необходимото количество материал, умножено по цената за единица материал. Първите две колони съдържат паричната стойност на чистото количество материал (колона Количество). Последните две колони се определят като произведение от съответната цена и стойността в полето Кол. + Технол. отпадък.
- 10. Артикулен номер Полето Артикулен номер съдържа номера на артикула, под който съответния материал е включен в номенклатурата със стоки на доставчика.

| Включени в справката проекти                                                                                                    |                                       |                |               |                 |                                    |                  |                                     |                               |                             |                                    |                                     |                        |
|----------------------------------------------------------------------------------------------------|---------------------------------------|----------------|---------------|-----------------|------------------------------------|------------------|-------------------------------------|-------------------------------|-----------------------------|------------------------------------|-------------------------------------|------------------------|
| test za prezapis                                                                                                    |                                       |                |               |                 |                                    |                  |                                     |                               |                             |                                    |                                     |                        |
| Име на материала                                                                                                    | Брой<br>елементи/детай<br>ли          | Количе<br>ство | Мярка         | Цена<br>покупна | Обща<br>сума по<br>покупни<br>цени | Цена<br>продажна | Обща сума<br>по<br>продажни<br>цени | Прибл<br>изител<br>ен<br>брой | Кол.+Тех<br>нол.Отпа<br>дък | Обща<br>сума по<br>покупни<br>цени | Обща<br>сума по<br>продажни<br>цени | Артикул<br>ен<br>номер |
| термоплот                                                                                                    | 1                                     | 3.00           | л.м.          | 45              | 135.00                             | 56.25            | 168.75                              | 2.00                          | 6.00                        | 270.00                             | 337.50                              | арт.56                 |
| лпдч 18мм зелено                                                                                                    | 17                                    | 7.83           | KB.M.         | 11.2            | 87.69                              | 14               | 109.62                              | 1.50                          | 10.05                       | 112.52                             | 140.65                              | арт. 1890              |
| кант 2мм дървесно                                                                                                    | 38                                    | 18.36          | л.м.          | 2.5             | 45.90                              | 3                | 55.08                               | 14.00                         | 21.00                       | 52.50                              | 63.00                               | арт.456                |
| дибла 50 бр                                                                                                    | 4                                     | 24.00          | броя          | 4               | 96.00                              | 5                | 120.00                              |                               | 24.00                       | 96.00                              | 120.00                              | арт.345                |
| лпдч венге 18мм                                                                                                    | 20                                    | 4.87           | KB.M.         | 13.44           | 65.46                              | 16.8             | 81.83                               | 0.73                          | 4.87                        | 65.46                              | 81.83                               | арт. 789               |
| водачи за чекмедже 450мм                                                                                                    | 2                                     | 2.00           | броя          | 4.5             | 9.00                               | 5.62             | 11.24                               |                               | 2.00                        | 9.00                               | 11.24                               | apr.90                 |
| кант0.45 дървесно                                                                                                    | 32                                    | 19.17          | Л.М.          | 3               | 57.50                              | 3.75             | 71.88                               | 3.00                          | 30.00                       | 90.00                              | 112.50                              | арт_565                |
| Общо                                                                                                    |                                       |                |               |                 | 496.56                             |                  | 618.39                              |                               |                             | 695.48                             | 866.72                              |                        |
| Своюден текст ред 2 - не е задължител<br>Свободен текст ред 4 - не е задължител<br>Свободен текст ред 5 - не е задължител<br>Свободен текст ред 6 - не е задължител<br>Свободен текст ред 6 - не е задължител<br>Свободен текст ред 7 - не е задължител<br>Свободен текст ред 8 - не е задължител | ен<br>ен<br>ен<br>ен<br>ен            | 128700         | 1             |                 |                                    |                  |                                     |                               |                             |                                    |                                     |                        |
| Материал                                                                                                    | Кант                                  | Броя           | Разхол        |                 |                                    |                  |                                     |                               |                             |                                    |                                     |                        |
| ллдч 18мм зелено                                                                                                    | кант 2мм дървесн<br>кант0.45 дървесно | 9              | 6.13<br>19.17 |                 |                                    |                  |                                     |                               |                             |                                    |                                     |                        |
| лпдч венге 18мм                                                                                                    | кант 2мм дървесн                      | 29             | 12.23         |                 |                                    |                  |                                     |                               |                             |                                    |                                     |                        |

<u>За Design Sintez Professional:</u> В отчета се включват и справките **Разход на прикачени материали** към Операции свързани с материали в номенклатура Материали->Операции и Разход на кантове за всеки материал подлежащ на разкрой.

- Разход на прикачени материали към Операции свързани с материали в номенклатура Материали->Операции (накратко разход Операции - Материали) - Основава се на прикачването на материал към операция. При това към операцията трябва има зададена разходна норма за съответния материал. Операцията от своя страна трябва да бъде прикачена към материал, свързан с елемент/и в Ценова оферта, "Опис участващи в проекта елементи". Калкулира се по следния начин: Количеството на материала, свързан с елементи от описа, се умножава по разходната норма на вторичния материал (прикачен към операцията). Получения резултат се умножава по цената на вторичния материал за единица материал. Например: Материала, свързан към елемент в "Опис участващи в проекта елементи" е КАНТ и количетвото му е 20м. Към канта е прикачена операция КАНТИРАНЕ. Към операцията КАНТИРАНЕ има прикачен материал лепило с разходна норма 0.1 бр. опаковки за единица материал и цена на опаковката 10лв. В резултат получаваме: разход "Операции – Материали" = 20 лв. (20л.м. X 0.1 опаковка лепило – разходната норма X 10лв (цената на 1 опаковка лепило)).
- Разход на кантове за всеки материал подлежащ на разкрой Съдържа информация за всеки листов материал от проекта, подлежащ на разкрой, с какви кантове е кантиран и

# Разход по доставчици

Справката дава обобщена информация за количеството и стойността на материалите по доставчици, необходими за изпълнение на проекта. Формира се на база прикачен към материал доставчик в Номенклатура материали.

| Рзход по Достав                     | зчици            |                              |                |       |                 |                                    |                                   |                         |                            |
|-------------------------------------|------------------|------------------------------|----------------|-------|-----------------|------------------------------------|-----------------------------------|-------------------------|----------------------------|
| Доставчици                          |                  |                              |                |       |                 |                                    |                                   |                         |                            |
| Феникс                              |                  |                              |                |       |                 |                                    |                                   |                         |                            |
| Ариел1000                           |                  |                              |                |       |                 |                                    |                                   |                         |                            |
| Спринт ООД                          |                  |                              |                |       |                 |                                    |                                   |                         |                            |
| Феникс                              |                  |                              |                |       |                 |                                    |                                   |                         |                            |
| Артикулен<br>номер                  | Име на материала | Брой<br>елементи/<br>детайли | Количе<br>ство | Мярка | Цена<br>покупна | Обща<br>сума по<br>покупни<br>цени | Приблизите<br>лен брой<br>листове | Кол.+Технол.<br>Отпадък | Общо по<br>покупни<br>цени |
| 123                                 | pdch 18          | 83                           | 7.7544         | KB.M. | 72              | 558.31                             | 60.00                             | 465.26                  | 33498.90                   |
| 10036                               | кант             | 147                          | 45.946         | л.м.  | 54              | 2481.08                            | 45.00                             | 2067.57                 | 111648.78                  |
| Общо                                |                  |                              |                |       | 3039.39         |                                    |                                   |                         | 145147.68                  |
| Ариел1000                           |                  |                              |                |       |                 |                                    |                                   |                         |                            |
| Артикулен<br>номер                  | Име на материала | Брой<br>елементи/<br>детайли | Количе<br>ство | Мярка | Цена<br>покупна | Обща<br>сума по<br>покупни         | Приблизите<br>лен брой<br>листове | Кол.+Технол.<br>Отпадък | Общо по<br>покупни<br>цени |
| 11                                  | faszer 4         | 16                           | 2.3594         | KB.M. | 14.4            | 33.97                              | 12.00                             | 28.31                   | 407.70                     |
| Общо                                |                  |                              |                | S.    | 33.97           |                                    |                                   |                         | 407.70                     |
| Спринт ООД                          |                  |                              |                |       |                 |                                    |                                   |                         |                            |
| Артикулен<br>номер                  | Име на материала | Брой<br>елементи/<br>детайли | Количе<br>ство | Мярка | Цена<br>покупна | Обща<br>сума по<br>покупни<br>шени | Приблизите<br>лен брой<br>листове | Кол.+Технол.<br>Отпадък | Общо по<br>покупни<br>цени |
| 35                                  | дръжка           | 30                           | 30             | броя  | 3               | 90                                 | 2.00                              | 60.00                   | 180.00                     |
| Общо                                |                  |                              |                |       | 90.00           |                                    |                                   |                         | 180.00                     |
| Дата: 10.1.2020 г.<br>Час: 22:01:03 |                  |                              |                |       |                 |                                    |                                   |                         |                            |

## Калкулация по възли / Общо

Тази справка дава информация за стойността на изделията от проекта и тяхната цена по възли и обощено за проекта. Съдържа генерираните възли със създадена елементна номенклатура и мерна единица **броя,л.м.** и **кв.м.**, както и нестандартните възли от Опис възли. Нестандартните възли от Архивен опис възли не се добавят. Включва две подсправки:

- Калкулация по възли
- Калкулация общо

## Калкулация по възли

| Калкулация        | я по възли     |          |         |       |          |        |                       |                                                     |
|-------------------|----------------|----------|---------|-------|----------|--------|-----------------------|-----------------------------------------------------|
| Включени в спр    | авката проекти | 1        |         |       |          |        |                       |                                                     |
| calculaciq        |                |          |         | 1     |          |        |                       |                                                     |
| Изделие:          | Tscalculacio   | _2131, 1 | 100/82/ | 55    | код: гар | дероб  |                       |                                                     |
| І. МАТЕРИАЛИ      |                |          |         |       | -        |        |                       | Тук се въвеждат                                     |
| Материал          | Бр. елементи   | Колич.   | Мярка   | Цена  | Отпадък  | Общо   | Обща                  | броя часове,                                        |
|                   |                |          |         |       |          | колич. | сума                  | необходими за                                       |
| лпдч 18мм синьо   | 7              | 2,41     | KB.M.   | 10,08 | 0,48     | 2,9    | 29,23                 | <i>7</i> изработка на                               |
| Кант 0.4/22 бяло  | 8              | 6,59     | л.м.    | 0,6   | 1,32     | 7,91   | 4.75                  | ′ изделието                                         |
| Общо              |                |          |         |       |          |        | 33,98                 |                                                     |
| ІІ. ДСР           |                |          |         |       |          | 10     | 3,4                   | Тук се въвежда                                      |
| Ш. ТРУД           |                |          |         | -     | 2        |        | 6,00                  | 🛁 цената за един                                    |
| Допълнит. Разхо   | оди            |          |         |       | 9        | 5      | 0,30                  | час труд                                            |
| Услуги            |                | _        |         |       |          |        |                       | Ако има зададена                                    |
| сглобяване        |                | 1        |         | 15    | 0        | 1      | 15,00<br>0,00<br>0,00 | стойност за<br>"Начислен труд" в<br>"Ценова оферта" |
| IV. ОБЩО /І+ІІ+ІІ | v              |          |         | -     |          |        | 58,68                 | за изделието, тя                                    |
| V. ПЕЧАЛБА        | 9              |          |         |       |          | 20     | 11,74                 | ще се приложи<br>автоматично и ще                   |
| VI. ЦЕНА БЕЗ ДД   | с              |          |         |       | -        |        | 70,41                 | бъде с приоритет.                                   |

Справката съдържа информация относно стойността на изделията от проекта. За всяко изделие се формира отделна цена на база калкулираните в него материали, стойността на разходите за труд и доставка, както и процента заложена печалба. Всички възли от проекта, създадени от модули Шкаф и Врати, с фиксирана цена и еднакво наименование се завеждат като едно изделие с обща цена.

За материалите в л.м., за които в Номенклатура материали е избрана опцията Изчислява технологичен отпадък, първо се изчислява технологичния отпадък (броя елементи се умножава по стойността на технологичен отпадък, зададен в Параметри на разкрояването) и той се добавя към чистото количество. След това на база получената стойност се изчислява и отпадъка, заложен в Номенклатура материали.

Секцията Услуги може да се включи или изключи от справката. Това се контролира в прозореца Параметри и контроли, страница Параметри на справките посредством активирането или изключването на опцията Добавя раздел Услуги в Калкулацията по възли.

**Отпадък** - Определя се на база задения в **Номенклатура материали** метод. За материалите, при които отпадъка е задаен като процент, спрямо чистото количество (колона **Количество**) се начислява указаният процент. За материалите с избрано **Към половината** или **Към целия** общият отпадък на материала за целия проект се разпределя пропорционално между всички изделия в зависимост от

съотношението между изчисленото за самото изделие чисто количество материал и общия чист разход от този материал за проекта.

## Калкулация общо

Справката съдържа информация за стойността и крайната цена на целия проект. Тя се определя на база цените на отделните изделия в него, изчислени в справката **Калкулация по възли**. При определяне на продажната цена към общата сума се добавят разходите за транспорт и монтаж (въвежда се за всеки един проект) и се начислява ДДС. В калкулацията не участват възлите с нулева стойност и тези без генерирана елементна номенклатура.

| Калкулация общо                   |                          |                    |                             |             |
|-----------------------------------|--------------------------|--------------------|-----------------------------|-------------|
|                                   |                          | Оферта             | N 223                       |             |
| Клиент:                           | Николай                  | Георгиев           |                             |             |
| Материали                         | Лпдч 1,8<br>Кант ур. вто | СИНЬО<br>О 4/22 мм |                             |             |
|                                   | Nahi Abilio              | 0,4/22 MM          |                             |             |
| Изделие                           |                          | Количество         | Цена                        | Общо        |
| Tscalculaciq_2131 , 100 / 82 / 55 | Шкаф                     | 1                  | 70,41                       | 70,41       |
| TDsprawka1_4156, 100 / 75 / 20    | Долен<br>Шкаф            | 2                  | 97,60                       | 195,20      |
| TEsprawka1_5116, 30 / 100 / 50    | Етажерка                 | 1                  | 50,40                       | 50,40       |
|                                   |                          |                    | Общо                        | 316,01      |
|                                   |                          |                    | Доставка и монтаж           | 20          |
|                                   |                          |                    | вкл. Транспорт              |             |
|                                   |                          |                    | Общо с доставка<br>И монтаж | 336,01      |
|                                   |                          |                    | ддс                         | 67,20       |
|                                   |                          |                    | Общо с ДДС                  | 403,22      |
| Валидност на офертата             | 30.11.2009 r.            |                    |                             |             |
| Дата                              | 25.09.2009 r.            |                    | Съставил:                   |             |
|                                   |                          |                    |                             | Ив. Петров/ |

За <u>Design Sintez Professional</u> - Стойността за труд може да се зададе за целия проект, вместо да се включва във стойността за всяко едно изделие от него. За целта опцията Включва секция ТРУД в Калкулация по възли трябва да бъде изключена (Параметри и контроли, страница Параметри на справките), а в модул Отваря проект, Информация към проекта, страница Обобщени данни трябва да има въведена стойност за труд за целия проект.

## <u> Design Sintez – Разкрой</u>

| Topba_2.xls - OpenOffice.org Calc           |            |                          |         |
|---------------------------------------------|------------|--------------------------|---------|
| Калкулация общо                             |            |                          |         |
| Изделие                                     | Количество | Цена                     | Общо    |
| TSproba_2_117, 60 / 82 / 56                 | 1          | 96,70                    | 96,70   |
| TSproba_2_2124, 120 / 82 / 50               | 1          | 158,26                   | 158,26  |
| D1proba_2_4142, 35.5 / 94.6 / 2.2           | 1          | 11,64                    | 11,64   |
| D1proba_2_5143, 33.7 / 94.6 / 2.2           | 1          | 11,05                    | 11,05   |
| D1proba_2_6143, 33.7 / 94.6 / 2.2           | 1          | 11,05                    | 11,05   |
| D1proba_2_7144, 35.5 / 94.6 / 2.2           | 1          | 11,64                    | 11,64   |
| D7proba_2_814, 29.6 / 71.6 / 1.8            | 1          | 41,05                    | 41,05   |
| D7proba_2_915, 29.6 / 71.6 / 1.8            | 1          | 41,05                    | 41,05   |
| D7proba_2_10117, 40.2 / 71.6 / 1.8          | 1          | 41,50                    | 41,50   |
| D7proba_2_11118, 38.4 / 71.6 / 1.8          | 1          | 41,06                    | 41,06   |
| D7proba_2_12120, 40.2 / 71.6 / 1.8          | 1          | 41,50                    | 41,50   |
| DR_PR_V, 2.00 / 14.00 / 3.00                | 9          | 8,4                      | 75,60   |
| TSproba_2_13119, 140 / 100 / 40, Код: GOREN | 1          | 212,49                   | 212,49  |
|                                             |            | Общо                     | 794,57  |
|                                             |            | Общо труд                | 325,13  |
|                                             |            | доставка и монтаж        | 50      |
|                                             |            | Общо с Доставка и монтаж | 1169,70 |
|                                             |            | дде 20%                  | 233,94  |
|                                             |            | Общо с ДДС               | 1403,64 |

# Детайлна спецификация

Показва подробен списък с всички елементи, изграждащи възлите, независимо от това дали подлежат на разкрояване. Освен названията на елементите и техните размери, подробният списък включва: описание на материалите, с които са свързани елементите; мярката и количеството на елемента; кои страни се кантират и указател дали елемента има правоъгълна форма. Текста за маркиране на елементите с неправоъгълна форма се задава в прозореца **Параметри на разкрояването**.

| Пълен опис на участващи в проекта е   | LU CHINER LA CHINE LA CHINE LA |         |                    |         |                     |      |      | -          |                            |           |           |
|---------------------------------------|----------------------------------------------------------------------------------------------------|---------|--------------------|---------|---------------------|------|------|------------|----------------------------|-----------|-----------|
| Ние на епенента                       | Количество                                                                                                    | Мярка   | Име на натернала   | Цена    | Сума на<br>елемента | ×    | Y    | z          | Ине на еъзела              | Кантиране |           |
| DR_KR332                              | 1.00                                                                                                    | броя    | apaceus .          | 3.6     | 3.60                |      | 0    |            |                            |           |           |
| DR_KR332                              | 1.00                                                                                                    | броя    | LEPPAGE .          | 3.6     | 3.66                | 4    | 4    | 3          |                            |           |           |
|                                       | 3                                                                                                    | 1       |                    |         | 2                   |      |      |            | 5                          |           |           |
| Manageno                              | 2.00                                                                                                    | броя    | warabaso           | 4.4     | 8.88                | 1    | 1    | 1          | TStablichni_sprawki_8EA18  |           |           |
| Държена дибла                         | 3.00                                                                                                    | брол    | gates .            | 0.1     | 0.38                |      |      | -          | TStablichni_sprawki_8EA18  |           |           |
| Managano                              | 2.84                                                                                                    | броя    | Managero           | 4.4     | 8.88                |      |      |            | TStablichni_sprawki_8EA18  |           |           |
| Държена дибла                         | 3.00                                                                                                    | брол    | gates              | 0.1     | 0.38                |      |      |            | TStablichni_sprawki_8EA18  |           | -         |
| долен под танни                       | 0.53                                                                                                    | KD.M.   | sopnyo 18 нен 3    | 1599.37 | 841.82              | 964  | 1    | 545        | TStablichni_sprawki_8EA18  | X         |           |
| долен под кант отпред в Абына         | 0.90                                                                                                    | n.w.    | kent 0.045         | 24      | 23.14               | 964  | - 0  |            | TStablichni_sprawki_8EA18  | 1.1       |           |
| ДОЛЕН ТАВАН 18мм                      | 0.57                                                                                                    | KD.M.   | sopnyo 18 kei 3    | 1589.37 | 905.24              | 1000 | 4    | 566        | TStablichni_sprawki_8EA18  | X         | изрязване |
| ДОЛЕН ТАВАН КАНТОВЕ ПРЕДНА-ПЯВА-Д     | 2.12                                                                                                    | n.w.    | kant 0.045         | 24      | 50.76               | 2115 |      |            | TStablichni_sprawki_8EA18  |           | изрязване |
| Дървена дибла                         | 2.11                                                                                                    | броя    | Lefes .            | 9.1     | 0.21                | 1    | 1    | 1          | TStablichni_sprawki_8EA18  |           |           |
| Vanadaoc                              | 3.00                                                                                                    | брол    | Uzez‡akc           | 4.4     | 13.20               |      | - 0  |            | TStablichni_sprawki_8EA18  | -         | -         |
| Managenc                              | 3.00                                                                                                    | броя    | Manadrano.         | 4.4     | 13.20               | 2115 | . 4  | 1          | TStablichni_sprawki_8EA18  |           |           |
| DOTEH ARDA CTPANA 10em                | 0.45                                                                                                    | KB.M.   | coprays: 18 seer 3 | 1599.37 | 726.55              | - 0  | 632  | 540        | TStablichni_sprawki_8EA18  | YZ        |           |
| ДОЛЕН ЛЯВА СТРАНА КАНТ ОТПРЕД © ASH   | 0.83                                                                                                    | R.M.    | kant 0.045         | 24      | 19.97               | - 4  | 832  | - 4        | TStablichni_sprawki_8EA18  |           |           |
| Дървена дибла                         | 2.00                                                                                                    | брол    | gates .            | 0.1     | 0.25                | - 0  | - 0  |            | TStablichni_sprawki_8EA18  | -         |           |
| Managenc                              | 3.00                                                                                                    | броя    | Manadano           | 4,4     | 13.20               |      | 1    | 545        | TStablichni_sprawki_8EA18  |           |           |
| долен дясна страна 10ны               | 0.45                                                                                                    | KB.U.   | sopnyc 15 sau 3    | 1599.37 | 726.55              | - 1  | 632  | 540        | TStablichni_sprawki_8EA18  | YZ        |           |
| ДОЛЕН ДЯСНА СТРАНА КАНТ ОТПРЕД 0.45   | 0.83                                                                                                    | n.w.    | kant 0.045         | 24      | 19.97               | - 1  | 832  | <u> </u>   | TStablichni_sprawki_8EA18  |           |           |
| долен гръб ным                        | 0.73                                                                                                    | KB.U.   | \$838p-6           | 85.25   | 62.45               | 990  | 740  | - 0        | TStablichni_sprawki_8EA18  |           |           |
| ДОЛЕН 18А.ПРЕГРАДА 18нн               | 0.35                                                                                                    | KD.M.   | ropnyc 18 kmr 3    | 1589.37 | 623.50              | - 0  | 714  | 546        | TStablichni_sprawki_8EA18  | Y         | 18        |
| ДОЛЕН 18А ПРЕГРАДА КАНТ ОТПРЕД 8 45   | 0.71                                                                                                    | n.u.    | kant 0.045         | 24      | 17.14               | - 0  | 714  |            | TStablichni_sprawki_8EA18  | 2.2       |           |
| Paérovocave Hogen 1                   | 2.00                                                                                                    | броя    | paфexecax wogen 1  | 1.1     | 2.25                | - 0  | - 0  | - 4        | TStablichni_sprawki_8EA18  |           |           |
| Patrosocasa Illogen 1                 | 2.00                                                                                                    | 6pon    | рафоносач модел 1  | 1.1     | 2.20                | 4    | 714  | - 0        | TStablichni_sprawki_8EA18  |           |           |
| Paérovocave Hogen 1                   | 2.00                                                                                                    | 6pos    | paфeeocak wogen 1  | 1.1     | 2.20                | - 4  | - 0  |            | TStablichni_sprawki_8EA18  |           |           |
| Patroxocasa Ilogen 1                  | 2.00                                                                                                    | 6pon    | paфovocas siogen 1 | 1.1     | 2.25                |      | 714  |            | TStablichni_sprawki_8EA18  |           | 1         |
| ДОЛЕН РАФТОВЕ 18ния                   | 0.26                                                                                                    | KD.M.   | coprayo 18 see 3   | 1589.37 | 411.30              | 471  | . 0  | 548        | TStablichni_sprawki_8EA18  | X         |           |
| ДОЛЕН РАФТОВЕ КАНТ ОТПРЕД \$ 45ни     | 0.47                                                                                                    | n.u.    | kant 0.045         | 24      | 11.35               | 471  | 4    |            | TStablichni_sprawki_8EA18  |           |           |
| DOLEH BODEN 200                       | 1.00                                                                                                    | 6pos    | водач ралков       | 14.4    | 14.40               | - 4  | - 0  | 0.0        | TStablichni_sprawki_5EA18  |           | 12        |
| ДОЛЕН ЧЕКМЕДЖЕТА ПОД 4нни             | 0.22                                                                                                    | KB.U.   | \$4382-4           | 45.25   | 19.10               | 441  | - 4  | 500        | TStablichni_sprawki_8EA18  |           |           |
| ДОЛЕН ЧЕКМЕДЖЕТА ЛЯВА СТРАНИЦА 18     | 0.05                                                                                                    | FB.M.   | copriye 15 see 3   | 1589.37 | 76.77               | - 0  | - 96 | 500        | TStablichni_sprawki_8EA18  |           | 13 1      |
| ДОЛЕН ЧЕКМЕДЖЕТА ДЯСНА СТРАНИЦА 1     | 0.05                                                                                                    | KB.W.   | sopnyc 18 нан 3    | 1599.37 | 76.77               | - 4  | 96   | 500        | TStablichni_sprawki_8EA18  |           |           |
| ДОЛЕН ЧЕКМЕДЖЕТА ПРЕДЕН ПАНЕЛ 15мм    | 0.04                                                                                                    | FB.M.   | copriye 15 nmi 3   | 1589.37 | 63.26               | 412  | - 96 | <u>்</u> ( | TStablichni_sprawki_8EA18  |           | 1.2       |
| ДОЛЕН ЧЕКМЕДЖЕТА ЗАДЕН ПАНЕЛ 18мм     | 0.04                                                                                                    | KB.M.   | sopnyc 18 нен 3    | 1599.37 | 63.26               | 412  | 96   | - 4        | TStablichni_sprawki_8EA18  | XXYY      |           |
| долен чекмеджета заден панел кант     | 0.41                                                                                                    | n.w.    | kant 0.045         | 24      | 9.85                | 412  | 0    | 0          | TStablichni_spnawki_8EA18  |           |           |
| ДОЛЕН ЧЕКМЕДЖЕТА ЗАДЕН ПАНЕЛ КАНТ     | 0.18                                                                                                    | n.w.    | kant 0.045         | 24      | 2.34                | - 4  | - 96 | - 4        | TStablichni_sprawki_8EA18  |           |           |
| DOLEH EASA 19MM                       | 0.10                                                                                                    | KD.M.   | copraye 15 see 3   | 1599.37 | 154.18              | 964  | 100  | - 0        | TStablichni_sprawki_68A18  |           |           |
| Дървена дибла                         | 1,00                                                                                                    | броя    | cyline .           | 0.1     | 0.15                | - 4  | - 4  |            | TStablichni_sprawki_8EA18  |           |           |
| Menedenc                              | 1.00                                                                                                    | 6pos    | Manadaoc           | 4.4     | 4.40                |      | - 0  |            | TStablichni_aprawki_88A18  |           |           |
| Дървена дибла                         | 1.00                                                                                                    | броя    | gales.             | 0.1     | 0.15                |      | 4    |            | TStablichni_sprawki_8EA18  |           |           |
| DONEH GABA 18MM                       | 0.18                                                                                                    | KB.M.   | sopnyo 18 kew 3    | 1599.37 | 154,18              | 964  | 100  |            | TStablichni_sprawki_BEA18  |           |           |
| ДОЛЕН ВРАТА 07 ПЪЛНЕЖ 18ни (492/724)  | 0.36                                                                                                    | KB.M.   | sopnyo 18 kesi 3   | 1599.37 | \$77.51             | 496  | 728  |            | 07tablichni_sprawki_93724  | XXYY      |           |
| DOREH BRATA D7 KANT X 2MM             | 0.50                                                                                                    | n.w.    | kant 2 geben 2     | 12.21   | 6.05                | 496  |      |            | D7tablichni_sprawki_93724  |           |           |
| DOREH BRATA 07 KAHT X 2MM             | 0.54                                                                                                    | n.w.    | kant 2 gelies 2    | 12.21   | 6.06                | 496  | 4    |            | 07tablichni_sprawki_93724  |           |           |
| DUTEH BRATA D7 KANT Y 2mm             | 0.72                                                                                                    | n.w.    | kant 2 geben 2     | 12.21   | 8.64                |      | 724  |            | D7tablichni_sprawki_93724  |           |           |
| ДОЛЕН ВРАТА D7 КАНТ Y 2ни             | 0.72                                                                                                    | n.w.    | kant 2 gellen 2    | 12.21   | 8.84                | 4    | 724  | 3 4        | 07tablichni_sprawki_93724  |           | 1         |
| DODEN BRATA DZ DLONEW 1944- (400/000) | 0.45                                                                                                    | 10.11   | contract 18 and 3  | 1599.97 | 297.47              | 474  | 363  |            | 07tabichoj socawki 64136   | XXXX      | -         |
| DODEN BOATA DZ KANT V Zww             | 0.10                                                                                                    | P.M. M. | kent 2 selles 2    | 12:31   | E 001.10            | 450  |      | 1          | 123abbiebei sereraki 04326 | 0.41.1    | + +       |
| DODELI BEATA DE VALT V SUU            | 0.54                                                                                                    | 0.0     | bart 0 safas 0     | 12.01   | 0.00                | 400  |      |            | P.7tablebol annauki 04300  |           | -         |
| DODEN SDATA DZ KANT V 2000            | 0.56                                                                                                    | n.w.    | kart 7 safas 7     | 12.21   | 4.12                | +20  | 14.0 | -          | D2tablebri sonavki 64334   |           | + +       |
| DODEL BEATA DO VAUT V Suite           | 0.36                                                                                                    | 0.0     | bart 0 safas 0     | 12.21   | 4.37                | -    | 150  |            | Chablebol apparent 04300   |           | + +       |

# Сумарен разход по елементи

Обобщен списък на детайлите на възлите в проекта, съдържащ : Име на детайла, общия му брой в проекта и размерите и мерната му единица, както и количеството на този елемент

| Име на елемента                                  | Брой<br>елементи<br>/детайли | Количест<br>во | Мярка | Дължина | Ширина |
|--------------------------------------------------|------------------------------|----------------|-------|---------|--------|
| ДОЛЕН ПОД 18мм                                   | 1                            | 0.526344       | KB.M. | 964     | 546    |
| ДОЛЕН ПОД КАНТ ОТПРЕД 0.45мм                     | 1                            | 0.964          | Л.М.  | 964     | 0      |
| ДОЛЕН ТАВАН 18мм                                 | 1                            | 0.566          | KB.M. | 1000    | 566    |
| ДОЛЕН ТАВАН КАНТОВЕ ПРЕДНА+ЛЯВА+ДЯСНА СТРАНА     | 1                            | 2.115          | л.м.  | 2115    | 0      |
| ДОЛЕН ЛЯВА СТРАНА 18мм                           | 1                            | 0.454272       | KB.M. | 832     | 546    |
| ДОЛЕН ЛЯВА СТРАНА КАНТ ОТПРЕД 0.45мм             | 1                            | 0.832          | Л.М.  | 832     | 0      |
| ДОЛЕН ЛЯВА СТРАНА КАНТ ОТДОЛУ 0.45мм             | 1                            | 0.546          | Л.М.  | 546     | 0      |
| ДОЛЕН ДЯСНА СТРАНА 18мм                          | 1                            | 0.454272       | KB.M. | 832     | 546    |
| ДОЛЕН ДЯСНА СТРАНА КАНТ ОТПРЕД 0.45мм            | 1                            | 0.832          | Л.М.  | 832     | 0      |
| ДОЛЕН ДЯСНА СТРАНА КАНТ ОТДОЛУ 0.45мм            | 1                            | 0.546          | Л.М.  | 546     | 0      |
| ДОЛЕН ГРЪБ 4мм                                   | 1                            | 0.7326         | KB.M. | 740     | 990    |
| ДОЛЕН 1ВА ПРЕГРАДА 18мм                          | 1                            | 0.389844       | KB.M. | 714     | 546    |
| ДОЛЕН 1ВА ПРЕГРАДА КАНТ ОТПРЕД 0.45мм            | 1                            | 0.714          | Л.М.  | 714     | 0      |
| ДОЛЕН РАФТОВЕ 18мм                               | 1                            | 0.257166       | KB.M. | 471     | 546    |
| ДОЛЕН РАФТОВЕ КАНТ ОТПРЕД 0.45мм                 | 1                            | 0.471          | л.м.  | 471     | 0      |
| ДОЛЕН водачи 500                                 | 1                            | 1              | броя  | 0       | 0      |
| ДОЛЕН ЧЕКМЕДЖЕТА ПОД 4мм                         | 1                            | 0.224          | KB.M. | 448     | 500    |
| ДОЛЕН ЧЕКМЕДЖЕТА ЛЯВА СТРАНИЦА 18мм              | 1                            | 0.048          | KB.M. | 96      | 500    |
| ДОЛЕН ЧЕКМЕДЖЕТА ДЯСНА СТРАНИЦА 18мм             | 1                            | 0.048          | KB.M. | 96      | 500    |
| ДОЛЕН ЧЕКМЕДЖЕТА ПРЕДЕН ПАНЕЛ 18мм               | 1                            | 0.039552       | KB.M. | 96      | 412    |
| ДОЛЕН ЧЕКМЕДЖЕТА ЗАДЕН ПАНЕЛ 18мм                | 1                            | 0.039552       | KB.M. | 96      | 412    |
| ДОЛЕН ЧЕКМЕДЖЕТА ЗАДЕН ПАНЕЛ КАНТ ОТГОРЕ 0.45мм  | 1                            | 0.412          | Л.М.  | 412     | 0      |
| ДОЛЕН ЧЕКМЕДЖЕТА ЗАДЕН ПАНЕЛ КАНТ ОТДОЛУ 0.45мм  | 1                            | 0.412          | Л.М.  | 412     | 0      |
| ДОЛЕН ЧЕКМЕДЖЕТА ЗАДЕН ПАНЕЛ КАНТ ОТЛЯВО 0.45мм  | 1                            | 0.096          | Л.М.  | 96      | 0      |
| ДОЛЕН ЧЕКМЕДЖЕТА ЗАДЕН ПАНЕЛ КАНТ ОТДЯСНО 0.45мм | 1                            | 0.096          | Л.М.  | 96      | 0      |
| ДОЛЕН РАФТОВЕ 18мм                               | 1                            | 0.258258       | KB.M. | 473     | 546    |
| ДОЛЕН РАФТОВЕ КАНТ ОТПРЕД 0.45мм                 | 1                            | 0.473          | Л.М.  | 473     | 0      |
| ДОЛЕН БАЗА 18мм                                  | 2                            | 0.1928         | KB.M. | 100     | 964    |
| ДОЛЕН ВРАТА D7 ПЪЛНЕЖ 18мм (492/724)             | 1                            | 0.361088       | KB.M. | 728     | 496    |
| ДОЛЕН ВРАТА D7 КАНТ X 2мм                        | 4                            | 1.984          | Л.М.  | 496     | 0      |
| ДОЛЕН ВРАТА D7 КАНТ Ү 2мм                        | 2                            | 1.448          | Л.М.  | 724     | 0      |
| ДОЛЕН ВРАТА D7 ПЪЛНЕЖ 18мм (492/358)             | 1                            | 0.179552       | KB.M. | 362     | 496    |
| ДОЛЕН ВРАТА D7 КАНТ Ү 2мм                        | 2                            | 0.716          | л.м.  | 358     | 0      |
| Дръжка KR332                                     | 5                            | 5              | броя  | 0       | 0      |
| Минификс                                         | 12                           | 24             | броя  | 0       | 0      |
| Дървена дибла                                    | 13                           | 28             | броя  | 0       | 0      |
| Рафтоносани Молел 1                              | 2                            | 4              | броя  | 0       | 0      |

# Разход по възли

Включва описание на детайлите за разкрой от всеки един възел в проекта, без значение от материала, с който са свързани.

| Име на елемента                         | Материал         | броя | По Х | По Ү | Кантиране                              | изрязване |
|-----------------------------------------|------------------|------|------|------|----------------------------------------|-----------|
|                                         |                  |      |      |      |                                        |           |
| DOLEN 1 L: 600, W: 500, H: 870          |                  |      |      |      |                                        | 1         |
| ПОД 18ММ                                | лпдч дървесно 18 | 1    | 564  | 497  | 1-D: кант 0.8.                         |           |
| TABAH 18MM                              | лпдч дървесно 18 | 1    | 564  | 497  | 1-D: кант 0.8,                         |           |
| ЛЯВА СТРАНА 18ММ (870/497)              | лпдч дървесно 18 | 1    | 875  | 502  | 2-D: кант 0.8 кант 0.8, 1-К: кант 0.8  | изрязване |
| ДЯСНА СТРАНА 18MM (870/497)             | лпдч дървесно 18 | 1    | 875  | 502  | 2-D: кант 0.8 кант 0.8, 1-К: кант 0.8  | изрязване |
| ГРЪБ ЗММ                                | фазер Змм        | 1    | 710  | 590  |                                        |           |
| ЧЕКМЕДЖЕТА ПОД 4ММ                      | фазер            | 3    | 502  | 414  |                                        |           |
| ЧЕКМЕДЖЕТА ЛЯВА СТРАНИЦА 18ММ           | лпдч дървесно 18 | 3    | 104  | 414  | 2-D: Im new Im new,                    |           |
| ЧЕКМЕДЖЕТА ДЯСНА СТРАНИЦА 18ММ          | лпдч дървесно 18 | 3    | 104  | 414  | 2-D: Im new Im new,                    |           |
| ЧЕКМЕДЖЕТА ПРЕДЕН ПАНЕЛ 18ММ            | лпдч дървесно 18 | 3    | 89   | 538  | 2-D: Im new Im new, 2-K: Im new Im new |           |
| ЧЕКМЕДЖЕТА ЗАДЕН ПАНЕЛ 18ММ             | лпдч дървесно 18 | 3    | 104  | 538  | 2-D: Im new Im new, 2-K: Im new Im new |           |
| EA3A 18MM                               | лпдч дървесно 18 | 1    | 150  | 564  |                                        |           |
| DOLEN 1 ВОДАЧИ 450                      | водач чекмедже   | 3    | 0    | 0    |                                        |           |
| КРАКА МОДЕЛ 17                          | крак мебелен     | 6    | 0    | 0    |                                        |           |
| BPATA D1 18MM                           | лпдч дървесно 18 | 1    | 237  | 597  |                                        |           |
| BPATA D1 18MM                           | лпдч дървесно 18 | 1    | 237  | 597  |                                        |           |
| BPATA D1 18MM                           | лпдч дървесно 18 | 1    | 237  | 597  |                                        |           |
| TM08062021 8503854 L: 4000 W: 600 H: 40 | 1                |      |      |      |                                        |           |
| ПЛОТ ХОРИЗОНТАЛЕН КАНТ 1ММ              | кант 1 мм        | 1    | 0    | 0    |                                        |           |
| ПЛОТ ХОРИЗОНТАЛЕН 40ММ                  | кухненски плот   | 1    | 4000 | 0    |                                        |           |
| ПЛОТ ХОРИЗОНТАЛЕН КАНТ 1ММ              | кант 1 мм        | 1    | 200  | 0    |                                        |           |
| ПЛОТ ХОРИЗОНТАЛЕН КАНТ 1ММ              | кант 1 мм        | 1    | 250  | 0    |                                        |           |
| ПЛОТ ВОДОБРАННА ЛАЙСНА 40ММ             | водобранна лайсн | 1    | 182  | 0    |                                        |           |
| ПЛОТ ВОДОБРАННА ЛАЙСНА 40ММ             | водобранна лайсн | 1    | 500  | 0    |                                        |           |
| ПЛОТ ВОДОБРАННА ЛАЙСНА 40ММ             | водобранна лайсн | 1    | 400  | 0    |                                        |           |
| ПЛОТ ВОДОБРАННА ЛАЙСНА 40ММ             | водобранна лайсн | 1    | 3184 | 0    |                                        |           |
| ПЛОТ ВОДОБРАННА ЛАЙСНА 40ММ             | водобранна лайсн | 1    | 350  | 0    | 2                                      |           |
| ПЛОТ ВОДОБРАННА ЛАЙСНА 40ММ             | водобранна лайсн | 1    | 300  | 0    |                                        |           |
| ПЛОТ ВОДОБРАННА ЛАЙСНА 40ММ             | водобранна лайсн | 1    | 242  | 0    |                                        |           |
| ПЛОТ ВЕРТИКАЛЕН ОТЗАД 8ММ               | вертикален плот  | 1    | 3200 | 0    |                                        |           |
| DROT DEDTHIVARELLIVALIT 1MM             | KOUT 1 MAR       | 4    | 2200 | 0    |                                        |           |

# Разход врати / чела

Разход врати/чела - Справката е съкратен вариант на Разход по възли , като показва информация само за вратите / челата от проекта.

| Име на елемента            | Материал         | броя | По Х | По Ү | Количество | Кантиране                                                              |
|----------------------------|------------------|------|------|------|------------|------------------------------------------------------------------------|
| Врата D7 пълнеж 18мм       | pdch18 mm zeleno | 1    | 442  | 297  | 0.131274   | 2-D: kant 1mm kant 1mm, 2-K: kant 1mm kant 1mm                         |
| Врата D7 пълнеж 18мм       | pdch18 mm zeleno | 1    | 392  | 297  | 0.116424   | 2-D: kant 1mm kant 1mm, 2-K: kant 1mm kant 1mm                         |
| Врата D7 пълнеж 18мм       | pdch18 mm zeleno | 1    | 442  | 288  | 0.127296   | 2-D: kant 1mm kant 1mm, 2-K: kant 1mm kant 1mm                         |
| Врата D7 пълнеж 18мм       | pdch18 mm zeleno | 1    | 392  | 288  | 0.112896   | 2-D: kant 1mm kant 1mm, 2-K: kant 1mm kant 1mm                         |
| Врата D7 пълнеж 18мм       | pdch18 mm zeleno | 1    | 442  | 288  | 0.127296   | 2-D: kant 1mm kant 1mm, 2-K: kant 1mm kant 1mm                         |
| Врата D7 пълнеж 18мм       | pdch18 mm zeleno | 1    | 392  | 288  | 0.112896   | 2-D: kant 1mm kant 1mm, 2-K: kant 1mm kant 1mm                         |
| Врата D7 пълнеж 18мм       | pdch18 mm zeleno | 1    | 442  | 288  | 0.127296   | 2-D: kant 1mm kant 1mm, 2-K: kant 1mm kant 1mm                         |
| Врата D7 пълнеж 18мм       | pdch18 mm zeleno | 1    | 392  | 288  | 0.112896   | 2-D: kant 1mm kant 1mm, 2-K: kant 1mm kant 1mm                         |
| Врата D7 пълнеж 18мм       | pdch18 mm zeleno | 1    | 442  | 297  | 0.131274   | 2-D: kant 1mm kant 1mm, 2-K: kant 1mm kant 1mm                         |
| Врата D7 пълнеж 18мм       | pdch18 mm zeleno | 1    | 392  | 297  | 0.116424   | 2-D: kant 1mm kant 1mm, 2-K: kant 1mm kant 1mm                         |
| ШКАФ1 ВРАТА D7 ПЪЛНЕЖ 18мм | pdch18 mm zeleno | 1    | 742  | 592  | 0.439264   | 2-D: kant 2 geben 2 kant 2 geben 2, 2-K: kant 2 geben 2 kant 2 geben 2 |
|                            |                  | 12 3 |      | 12   |            |                                                                        |

# Разход детайли

Показва колко и какви детайли трябва да се разкроят от всеки един материал от проекта и кантирането им. Дата: 20.2.2019 г.

|     |                   |                                  |                                      |                       | По                   | ръ   | чка               | I                 |                   |                   |                                                      |           |
|-----|-------------------|----------------------------------|--------------------------------------|-----------------------|----------------------|------|-------------------|-------------------|-------------------|-------------------|------------------------------------------------------|-----------|
| C   | ьставил: Ива      | н Ива                            | нов Телефон: 222222                  | 222,                  | -                    | п    | риел              | : Пе              | тър               | Пет               | DOB                                                  |           |
| 2   | (Подпис) (Подпис) |                                  |                                      |                       |                      |      |                   |                   |                   |                   |                                                      |           |
| N:  | Матернал          | Дебели<br>на на<br>матери<br>ала | Име на елемента                      | детайл<br>Дължи<br>на | детайл<br>Ширин<br>а | броя | Дебе<br>лина<br>D | Дебе<br>лина<br>D | Дебе<br>лина<br>К | Дебе<br>лина<br>К | Кантиране                                            | Забележка |
| 1   | pdch 2            | 18                               | ДОЛЕН 2 ПОД 18мм                     | 564                   | 546                  | 1    | 0.45              | 0                 | (                 | ) (               | 0-1 кант 0.45                                        | - 12      |
| 2   | pdch 2            | 18                               | ДОЛЕН 2 ТАВАН 18мм                   | 564                   | 646                  | 1    | 0.45              | 0                 | 0                 | ) (               | D-1 кант 0.45                                        | - St      |
| 3   | pdch 2            | 18                               | ДОЛЕН 2 ЛЯВА СТРАНА 18мм             | 870                   | 546                  | 1    | 0.45              | 0                 | 0.45              | 0.45              | D-1 кант 0.45 К-1 кант 0.45 К-2 кант 0.45            | - 3. C    |
| - 4 | pdch 2            | 18                               | ДОЛЕН 2 ДЯСНА СТРАНА 18мм            | 870                   | ) 546                | 1    | 0.45              | 0                 | 0.45              | 0.45              | D-1 кант 0.45 К-1 кант 0.45 К-2 кант 0.45            |           |
| 5   | pdch 2            | 18                               | ДОЛЕН 2 ЧЕКМЕДЖЕТА ЛЯВА СТРАНИЦА 18м | 96                    | 6 464                | 2    | 2 0.45            | 0                 | (                 | ) (               | 0-1 кант 0.45                                        | - S       |
| 6   | i pdch 2          | 18                               | ДОЛЕН 2 ЧЕКМЕДЖЕТА ДЯСНА СТРАНИЦА 18 | 96                    | 6 464                | 2    | 2 0.45            | 0                 | (                 | ) (               | 0-1 кант 0.45                                        | - 83 - 1  |
| 7   | pdch 2            | 18                               | ДОЛЕН 2 ЧЕКМЕДЖЕТА ПРЕДЕН ПАНЕЛ 18мь | 4 96                  | 5 639                | 2    | 2 0.45            | 0                 | 0                 | ) (               | 0-1 кант 0.45                                        |           |
| 8   | pdch 2            | 18                               | ДОЛЕН 2 ЧЕКМЕДЖЕТА ЗАДЕН ПАНЕЛ 18мм  | 96                    | 539                  | 2    | 2 0.45            | 0                 | 0                 | ) (               | 0-1 кант 0.45                                        | - 2       |
| 9   | pdch 2            | 18                               | ДОЛЕН 2 БАЗА 18мм                    | 100                   | 564                  | 1 1  | 1 0               | 0                 | (                 | 0 0               |                                                      | 8         |
| 10  | pdch 2            | 18                               | ДОЛЕН 1 ПОД 18мм                     | 564                   | 546                  | 1    | 0.45              | 0                 | (                 | ) (               | 0-1 кант 0.45                                        | - S       |
| 11  | pdch 2            | 18                               | ДОЛЕН 1 ТАВАН 18мм                   | 564                   | 646                  | i 1  | 0.45              | 0                 | 0                 | ) (               | D-1 кант 0.45                                        |           |
| 12  | pdch 2            | 18                               | ДОЛЕН 1 ЛЯВА СТРАНА 18мм             | 870                   | 546                  | 1    | 0.45              | 0                 | 0.45              | 5 0.45            | D-1 кант 0.45 К-1 кант 0.45 К-2 кант 0.45            | - 3. L    |
| 13  | pdch 2            | 18                               | ДОЛЕН 1 ДЯСНА СТРАНА 18мм            | 870                   | 546                  | 1    | 0.45              | 0                 | 0.45              | 0.45              | D-1 кант 0.45 К-1 кант 0.45 К-2 кант 0.45            | 3         |
| 14  | pdch 2            | 18                               | ДОЛЕН 1 БАЗА 18мм                    | 100                   | ) 564                | 1    | 1 0               | 0                 | (                 | ) (               |                                                      | 13 1      |
| 15  | pdch 2            | 18                               | Шкаф под 18мм                        | 1164                  | 546                  | i 1  | 0.45              | 0                 | (                 | ) (               | 0-1 кант 0.45                                        |           |
| 16  | j pdch 2          | 18                               | Шкаф таван 18мм                      | 1164                  | 546                  | 1    | 0.45              | 0                 |                   | ) (               | D-1 кант 0.45                                        |           |
| 17  | pdch 2            | 18                               | Шкаф пява страна 18мм                | 870                   | 546                  | 1    | 0.45              | 0                 | 0.45              | 5 (               | К-1 кант 0.45 D-1 кант 0.45                          | изрязване |
| 18  | pdch 2            | 18                               | Шкаф дясна страна 18мм               | 870                   | ) 546                | 1    | 0.45              | 0                 | 0.45              | 5 0               | К-1 кант 0.45 D-1 кант 0.45                          | изрязване |
| 19  | pdch 2            | 18                               | Шкаф 1ва преграда 18мм               | 834                   | 546                  | 1    | 0.45              | 0                 | (                 | ) (               | 0-1 кант 0.45                                        | 13        |
| 20  | pdch 2            | 18                               | Шкаф 2ра преграда 18мм               | 834                   | 546                  | 1    | 0.45              | 0                 | 0                 | ) (               | 0-1 кант 0.45                                        | 8.0       |
| 21  | pdch 2            | 18                               | Шкаф Зта преграда 18мм               | 834                   | 546                  | 1    | 0.45              | 0                 | 0                 | ) (               | D-1 кант 0.45                                        | - M       |
| 22  | pdch 2            | 18                               | Шкаф треси-бленди 18мм               | 278                   | 3 150                | 4    | 0.45              | 0.45              | 0                 | 0 0               | D-1 кант 0.45 D-2 кант 0.45                          |           |
| 23  | pdch 2            | 18                               | Шкаф треси-бленди 18мм               | 150                   | 278                  | 4    | 0.45              | 0.45              | 0                 |                   | D-1 кант 0.45 D-2 кант 0.45                          |           |
| 1   | фазер             | 4                                | ДОЛЕН 2 ГРЪБ 4мм                     | 760                   | 690                  | 1    | 1 0               | 0                 | 0                 |                   | 1                                                    |           |
| 2   | фазер             | 4                                | ДОЛЕН 2 ЧЕКМЕДЖЕТА ПОД 4мм           | 539                   | 500                  | 2    | 2 0               | 0                 | 0                 | ) (               |                                                      |           |
| 3   | фазер             | 4                                | ДОЛЕН 1 ГРЪБ 4мм                     | 760                   | 590                  | 1 1  | 1 0               | 0                 | (                 | ) (               |                                                      | -34       |
| 4   | фазер             | 4                                | Шкаф гръб 4мм                        | 860                   | 1190                 | 1    | 1 0               | 0                 | (                 | ) (               |                                                      |           |
| - 1 | ndeh18 mm zalann  | 19                               | TOREH 2 BOATA D7 DEDHEW 18mm         | 377                   | 607                  |      | 2 2               | 2                 |                   |                   | D.1 mar 2mm D.2 mar 2mm K.1 mar 2mm K.2 mar 2m       |           |
| - 2 | ndch18 mm zeleno  | 10                               | DOREH 1 BOATA D1                     | 766                   | 592                  | t f  | 1 0               |                   | - 6               |                   | CONTRACT SHARE O'S KARE SHAREN'T KARE SHAREN'S KARES |           |
| -   | pacific nin zeeno | 10                               | goner renation                       | 100                   | 530                  | 1    |                   | 0                 |                   | 1                 |                                                      | -         |

# Разход детайли 2

# Разновидност на Разход детайли, но представена по различен начин.

| дат | a. 14.10.20191.   |           |         |        |      |           |          |        |        |        |         |                                    |
|-----|-------------------|-----------|---------|--------|------|-----------|----------|--------|--------|--------|---------|------------------------------------|
| Κл  | иент Иван Пет     | гров      |         |        |      |           |          |        |        |        |         |                                    |
| Te  | пефон 111111111   |           |         |        |      |           |          |        |        |        |         |                                    |
| Ви  | д плоскост        |           |         |        |      |           |          |        |        |        |         |                                    |
| Цв  | ят зелено         |           |         |        |      |           |          |        |        |        |         |                                    |
| Ле  | белина на плоскос | та 18     |         |        |      |           |          |        |        |        |         |                                    |
| N:  | Материал          | Дебелина  | детайл  | детайл | броя | Забележка | Фладер   | кант   | кант   | кант   | кант    |                                    |
|     |                   | на        | Дължина | Ширина |      |           | без      | долу А | rope A | ляво Б | дясно Б |                                    |
|     |                   | материала |         |        |      |           | значение |        |        | 0.000  |         |                                    |
| 1   | пду зелено 18 мм  | 18        | 2000    | 546    | 1    |           |          | 0.45   |        | 0.45   | 0.45    | Шкаф под 18мм                      |
| 2   | пдч зелено 18 мм  | 18        | 2000    | 546    | 1    |           |          | 0.45   |        | 0.45   | 0.45    | Шкаф таван 18мм                    |
| 3   | пдч зелено 18 мм  | 18        | 834     | 546    | 1    |           |          | 0.45   | 1      |        |         | Шкаф лява страна 18мм              |
| 4   | пдч зелено 18 мм  | 18        | 834     | 546    | 1    |           |          | 0.45   |        |        |         | Шкаф дясна страна 18мм             |
| 5   | пдч зелено 18 мм  | 18        | 834     | 546    | 1    |           | 1        | 0.45   |        |        | 1. B    | Шкаф 1ва преграда 18мм             |
| 6   | пдч зелено 18 мм  | 18        | 834     | 546    | 1    |           |          | 0.45   |        |        |         | Шкаф 2ра преграда 18мм             |
| 1   | фазер 4 мм        | 4         | 860     | 1990   | 1    |           |          |        |        | -      |         | Шкаф гоъб 4мм                      |
| 2   | фазер 4 мм        | 4         | 618     | 500    | 12   |           | Х        |        |        |        | 5       | Шкаф чекмеджета под 4мм            |
| 1   | nau 19 2          | 10        | 00      | 464    | 12   | -         | v        | -      |        |        | 0.45    | Шкаф накизата Пара станина 19ни    |
| 2   | nau 18 2          | 18        | 96      | 464    | 12   |           | X        | -      |        | -      | 0.45    | Шкаф чекмеджета Лясна страница 18м |
| 3   | nay 18 2          | 18        | 96      | 618    | 12   |           |          |        | C      |        | 0.45    | Шкаф чекмеджета преден панел 18мм  |
| 4   | пдч 18 2          | 18        | 96      | 618    | 12   |           | Х        |        |        |        | 0.45    | Шкаф чекмеджета заден панел 18мм   |
| 1   | пли лървесно 18   | 18        | 210     | 662    | 6    |           |          | 2      | 2      | 2      | 2       | Возта D7 пълнеж 18мм               |
| 2   | пли лървесно 18   | 18        | 208     | 662    | 2    |           |          | 2      | 2      | 2      | 2       | Врата D7 пълнеж 18мм               |
| 3   | пдч дървесно 18   | 18        | 210     | 653    | 3    |           |          | 2      | 2      | 2 2    | 2       | Врата D7 пълнеж 18мм               |
| 4   | пдч дървесно 18   | 18        | 208     | 653    | 1    |           |          | 2      | 2      | 2 2    | 2       | Врата D7 пълнеж 18мм               |
| 4   | пдч дървесно 18   | 18        | 208     | 653    | 1    |           |          | 2      | 2      | 2 2    | 2       | Врата 07 пълнеж 18мм               |

# Оферта

Представлява **Оферта** към краен клиент, генерирана на база сума по продажни цени на използваните материали (справка **Разход на материали**) и стойностите за труд / услуги в проекта (**Разходи към проект** от **Отваря проект**.). Отчитат се и зададените процент за начисляване на ДДС и процента на печалба, зададени в **Параметри на справките**.

| Ценова                        | оферта     |          |         |         |           |                 |
|-------------------------------|------------|----------|---------|---------|-----------|-----------------|
| за изработка и монтаж на      | кухненс    | ко обзав | еждане  |         |           |                 |
| На вниманието на: Иван Иванов |            |          |         |         |           |                 |
| Изделие                       | Количество | Цена     | Сума    |         |           |                 |
| 31032020                      | 1          | 2332.86  | 2332.86 | 1748.58 | Обща сул  | иа на материали |
| Използвани материали          |            |          |         | 100.00  | Монтаж    |                 |
| ЛПДЧ 18мм ванилия             |            | S        |         | 150.00  | Проектира | ане             |
| Фазер 4мм                     |            | 8        |         | 30.00   | Качване н | а етаж          |
| Кант                          |            | 2        |         | 304.29  | Печалба   |                 |
| Дръжка                        |            |          |         | 2332.86 | Общо      |                 |
| мивка                         | 5          |          |         |         |           |                 |
| батерия за мивка              |            |          |         |         |           |                 |
| Уреди                         |            |          |         |         |           |                 |
| Acnuparop Alto isola          | 1          | 500      | 500     |         |           |                 |
| Фурна за вграждане            | 1          | 600      | 600     |         |           |                 |
| ддс                           |            |          | 686.57  |         |           |                 |
| Official come un ordentato :  |            |          | 4119.44 |         |           |                 |

Частта Използвани материали може да се включи / изключи в Параметри на разкроя, страница Оферта.

# Параметри на справките

| Параметри и контроли на разкроя, Zoom: 0, Zoom: 120                                                                   | ×                                                                  |
|----------------------------------------------------------------------------------------------------|--------------------------------------------------------------------|
| Параметри на справките Оферта Параметри на разкрояването                                                              | Nesting разкроя   Вид на справките                                 |
| 10 Процент загуби при изчисляване на необходимият<br>боой листове                                                     | 50 Технологичен отпадък при кантиране на<br>елементите: за кант    |
| Справки: Детайлна спецификация, Сумарен разход по еле                                                                 | менти, Разход на материали                                         |
| Сортира по възли                                                                                                    | а по мерна единица                                                 |
| Справки: Калкулация по Възли / Общо<br>Включва секция ТРУД в Калкулация по възли                                      | 12 Допълнителни разходи                                            |
| Добавя раздел Услуги в Калкулацията по възли                                                                          | Обединява всички изделия по код за уникалност                      |
| Общо Текс                                                                                                    | ст под поле Доставка и Г Добавя поле "Доставка и монтаж"           |
| Текстове под поле Общо с ДДС                                                                                          |                                                                    |
| Валидност на офертата                                                                                                 |                                                                    |
| Срок на изпълнение                                                                                                    | 12                                                                 |
| Обект                                                                                                    |                                                                    |
| Съставил                                                                                                    | 15 Печалба-%                                                       |
| Дата                                                                                                    | 20 DDC-%                                                           |
| <ul> <li>Начислен труд чрез елементи-операции</li> <li>Разход детайли 2: Конвертира имената на материали и</li> </ul> | I детайлите на латиница                                            |
| Разход по възли 2: Премахва кода за уникалност от на                                                                  | именованията на елементите                                         |
| Разпечатва списъка с елементите: Конвертира имената                                                                   | а на детайлите на латиница                                         |
| Разпечатва списъка с елементите 2: Полета за кантира<br>Разпечатва списъка с елементите 2: Конвертира имена           | не: дебелини / съкратено име                                       |
| Разпечатва списъка с елементите 7: Премахва "Шкаф",                                                                   | дебелината на материала и кантирането от наименованията на детайли |
| Разпечатва списъка с елементите 10: Премахва дебели                                                                   | ната на материала и кантирането от наименованията на детайлите     |
| Разпечатва списъка с елементите 10: конвертира имен                                                                   | ата на детаилите на латиница                                       |
| Справки: Разход на материали                                                                                          |                                                                    |
| Свободен текст 1                                                                                                    | Свободен текст 5                                                   |
| Свободен текст 2                                                                                                    | Свободен текст 6                                                   |
| Свободен текст 3                                                                                                    | Свободен текст 7                                                   |
| Свободен текст 4                                                                                                    | Свободен текст 8                                                   |
|                                                                                                    |                                                                    |
|                                                                                                    | Отказ<br>Установява                                                |

**Процент загуби при изчисляване на необходимият брой листове** - Стойността задава процента, с който да се увеличи изчислената площ на листовите материали при определяне на необходимия брой листове/плочи от него. Отразява се в при изчисляване на **Приблизителен необходим брой листове от избраният материал**.

**Технологичен отпадък за кант при кантиране на елементите** - Определя количеството, което да се добави към количеството на всяка една генерирана елементна номенклатура в л.м. в проекта. Начислява се само за материалите, за които това е указано в **Номенклатура материали** (опцията **Изчислява технологичен отпадък** трябва да е активна). Използва се в справките **Калкулация по възли** и **Разход на материали**.

Секция Детайлна спецификация, Сумарен разход по елементи, разход на материали - Опциите в тази секция задават начина на извеждане на информация в справките Детайлна спецификация и Сумарен разход по елементи: Опция Сортира по възли - Когато е избрана, съдържанието на справките ще се сортира по името на възлите, които участват в проекта, независимо от мерната единица на елементите в тях. Опция Сортира по мерна единица - Когато е избрана, съдържанието на изброените справки ще се

сортира по мерната единица на елементите в проекта. Най - отгоре в описа са показани елементите в кв.м., след това тези в л.м. и накрая на списъка - елементите с мярка броя.

#### Секция Калкулация по възли / Общо

За Design Sintez Professional - Опция Разход на прикачени материали към операции, свързани с материали в Номенклатура Материали -> Операции (накратко разход Операции - Материали)има отношение към справката в табличен вид Калкулация по възли. Дава информация за стойността на разходите за материалите, необходими за изпълнение на операциите за изработка на едно изделие. Основава се на прикачването на материал към операция. При това към операцията трябва има зададена разходна норма за съответния материал. Операцията от своя страна трябва да бъде прикачена към материал, свързан с елементи в Ценова оферта, "Опис участващи в проекта елементи" . Калкулира се по следния начин: Количеството на материала, свързан с елементи от описа, се умножава по разходната норма на вторичния материал за единица материал. Например: Материала, свързан към елемент в "Опис участващи в проекта елементи" е КАНТ и количетвото му е 20м. Към канта е прикачена операция КАНТИРАНЕ. Към операцията КАНТИРАНЕ има прикачен материал лепило с разходна норма 0.1 бр. опаковки за единица материал и цена на опаковка та 10лв. В резултат получаваме: разход "Операции – Материали" = 20 лв. (20лм. X 0.1 опаковка лепило – разходната норма X 10лв (цената на 1 опаковка лепило)).

**ДСР %** - Съдържа процента на доставно - складовите разходи за изделие. Начислява се на база изчислената стойност на материалите в едно изделие в справката **Калкулация по възли**.

Включва секция ТРУД в Калкулация по възли - Състоянието на опцията определя дали да се изчислва труд за всяко едно изделие в справката Калкулация по възли. Когато е изключена, всички пера по изчисляване на труда се игнорират за отделните изделия. Калкулира се само труд за целия проект в справката Калкулация общо, като се взима стойността, зададена в модул Отваря проект, Информация към проекта, страница Обобщени данни (за Design Sintez Professional) или изобщо не се начислява такъв (за Design Sintez Standard).

Добавя раздел Услуги в Калкулацията по възли - Опцията регулира включването (при активна опция) или не (при изключена) на сектора Услуги в справката Калкулация по възли/ Общо.

Обединява всички изделия по код за уникалност - Задава обединяването на сумите на всички изделия с еднакъв код за уникалност (шкафове и врати към тях). Позволява обединяването на шкафовете и добавените към тях врати в едно изделие с обща стойност. Отнася се за страница Калкулация общо. Например: Ако имаме шкаф с вратички с еднакъв код за уникалност. Калкулираната стойност за шкафа е 50лв., а на двете вратички - по 15лв. Ако опцията е активна, в страница Калкулация общо ще се включи едно изделие с име кода за уникалност и стойност 80лв. Ако опцията е изключена, в страница Калкулация общо ще има три отделни изделия - един шкаф със стойност 50 лв. и две вратички със стойност 15 лв.

Добавя поле Доставка и монтаж - Опцията активира или изключва добавянето на общата сума на разхода за доставка и монтаж на изделията към общата стойност на проекта. Отразява се в страница Калкулация общо.

За Design Sintez Professional - Опция Начислен труд чрез Елементи - Операции - Има отношение към справката в табличен вид Калкулация по възли. Формирането на този разход се основава на свързването при генериране на възли на определени елементи от тях (лява страница, под, таван и т.н.) с операции, които се използват при обработката им. На база стойността на операцията "за цялата операция" и броя на свързаните с нея елементи, когато се генерира ценова оферта за проекта (модул Генериране на ценова оферта , Опис участващи в проекта елементи, бутон PRO) се калкулира разхода "Елементи-> Операции" като като сума от произведенията на броя елементи по цената за операцията, с която са свързани. Ако има няколко елемента, свързани с различни операции, сумите се натрупват. Например: Зададено е 1 елемент свързан с Операция1 с цена 2 лв/ операция и 3 елемента, свързани с Операция 2 с цена за операция 5 лв. Ако опцията е активна, в справката Калкулация по

възли/ Общо, страница Калкулация по възли, за конкретния възел получаваме:

Начислен труд чрез Елементи - операции

- **Операция1** 1бр х 2 лв. = 2лв
- Операция2
   Збр.х 5лв. = 15лв.
- **Общо** 17лв

Така калкулираната сума се включва в общата стойност на изделието.

Опция Начислен труд чрез Материали - Операции - Отразява се в справката Калкулация по възли. Изчислява се като количеството на материала, свързан с операция, се умножава по стойността на операцията за обработката на единица материал. При изключена опция такъв разход за труд не се калкулира.

Допълнителни разходи - Това е процентът на допълнителните разходи, с който се увеличава сумата за труд. Цената на труда се определя като произведение на необходимия брой часове по стойността на един час труд. Участва в справката Калкулация по възли.

**Печалба %** - В полето се задава процента на печалбата при определяне крайната цена на изделие.Участва в справката **Калкулация по възли**.

ДДС % - В полето се въвежда процента на ДДС, заложен при формирането на крайната цена на проект. Участва в справката Калкулация общо.

Текстови полета **Текст под поле Доставка и монтаж** и **Текстове под поле Общо с ДДС** - Тук се въвежда допълващи обяснителни текстове, видими в справката **Калкулация общо**.

Справки:Разход на материали - Позволява добавянето на произволен обяснителен текст до 8 реда към справка Разход на материали. Текстът се позиционира под таблицата с калкулираните материали.

Конвертира имената на детайлите на латиница- Определя как да се записват имената на детайлите в справката - на кирилица или на латиница.

Полета за кантиране: Дебелини / Съкратено име - Определя какво да съсържат колоните, описващи кантирането на детайлите. Ако е избрана ще се зареди съкратеното име на канта, зададено в Номенклатура материали. Ако е изключена ще се изпише дебелината на канта, зададедна в Номенклатура материали.

# Страница Оферта

| ранетри на справките Оферта Параметри на разкрояването   Nesting разкроя | Вид на справките            |        |
|--------------------------------------------------------------------------|-----------------------------|--------|
|                                                                          |                             | -      |
| Път и име на файала с логото на фирмата - D:\nina-rabotni\FURNITURE-INI  | TERIOR\images\logo_proba.jj | 20     |
| 5 Брой редове запазени за лого на фирмата                                |                             |        |
|                                                                          | Големина на                 |        |
| екстове над таблицата с офертата                                         | шрифта                      |        |
| Ценова оферта                                                            | 10                          | център |
| за изработка и монтаж на кухненско обзавеждане                           | 16                          | център |
|                                                                          | 14                          | Ляво _ |
| На вниманието на:                                                        | 12                          | Ляво   |
|                                                                          | 14                          | Ляво   |
| 7 Добавя списька с материали в таблицата                                 |                             |        |
| Използвани материали                                                     | 10                          | И Ляво |
|                                                                          |                             |        |
| Уреди                                                                    | 50                          | Ляво   |
| екстове под таблицата с офертата                                         |                             |        |
| Срок на актуалност на офертата:                                          | 10                          | Ляво   |
| Цената е крайна с включен ДДС.                                           | 10                          | Ляво   |
| Включва доставка и монтаж.                                               | 10                          | Ляво   |
|                                                                          | 14                          | Ляво   |
|                                                                          | 14                          | Ляво   |
|                                                                          | 14                          | Ляво   |
|                                                                          | 14                          | Ляво   |
|                                                                          | 14                          | Ляво   |
|                                                                          | 14                          | Ляво   |
|                                                                          |                             | Ляво   |
|                                                                          | 14                          | 1.0000 |
| D. Design D. Design D. Design D.                                         | Design [] Design            | 07427  |

Определя външния вид на крайната оферта към клиента - лого, допълнителни текстове в нея и т.н.

Добавя списъка с материали в таблицата - Включва / Изключва от справката описанието на използваните материали (секция Използвани материали).

# Вид на справките

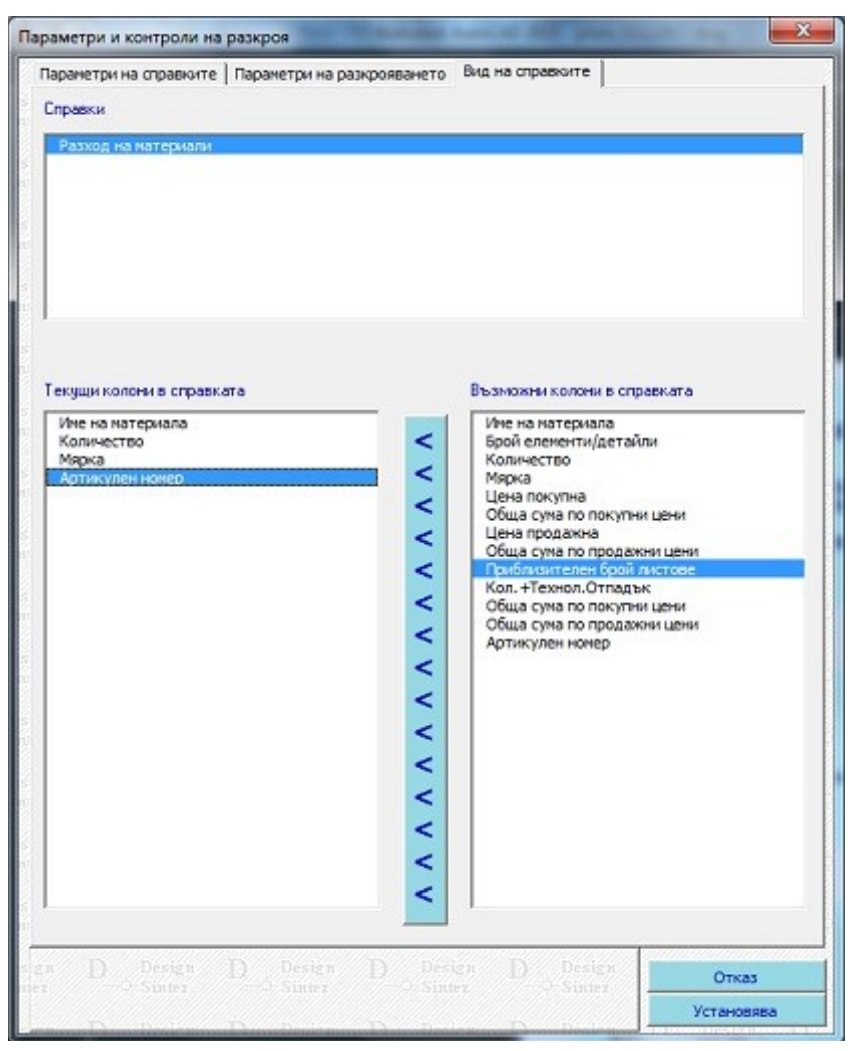

Тук се определя кои колони да се включват при генериране на справките. Справката се избира от горния списък. В полето Възможни колони в справката изберете колона/колони за включване и натиснете Прехвърля колони към справката. Те ще се добавят към списъка Текущи колони в справката. За да изключите колона/колони от справките, селектирайте нужните редове и изтрийте с десен бутон на мишката. И в двата списъка е възможна групова селекция на редове. Съседни редове се селектират с мишката, а за несъседни с клавиша Ctrl И маркиране на реда.

Бутонът Установява записва промените.

# Ръчно въвеждане на елементите

Този метод ви дава възможност да избегнете пряката зависимост на разкрояването като операция, свързана изцяло с текущия графичен проект. Чрез него можете да разкроявате листов материал, като ръчно въвеждате елементите, техните размери, наименования и принадлежност към възел (свободен текст). Начинът на работа и параметрите, както и логиката на разкрояването, са аналогични на автоматичното определяне на елементите.

#### Последователност на операциите

- 1. За да започнете ръчен разкрой трябва да отворите Нов проект и запишете с ваше потребителско име (Запис на проект фОРМА) в под папка по ваше усмотрение. Впоследствие името на проекта може да се промени при зареждане в модул Отваря проект, ако това е необходимо. Проект, който се използва за ръчен разкрой, не трябва да се използва за други цели, защото това може да доведе до объркване.
- 2. Така системата автоматично ще активира модула в режим на работа за ръчно въвеждане на елементите за разкрояване.Използвайте Менажер на операции и команди)
- 3. **Избор на материал** използвайте бутона **Материал**. Инициализира се формата за избор на материал, съдържаща въведените материали в **Номенклатура материали**. Маркирайте материал и натиснете бутона **Установява**.

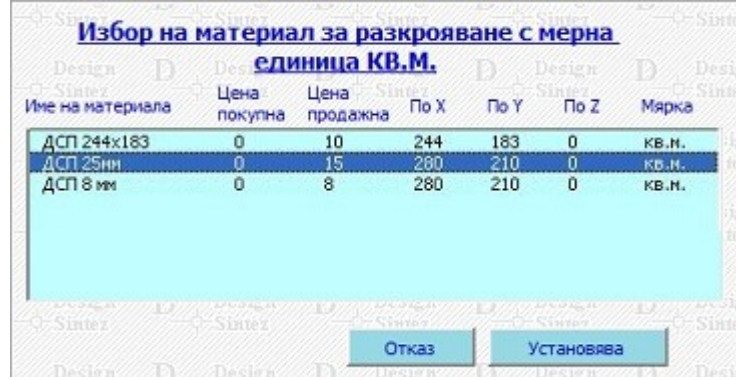

4. Бутона **Нов** (за елемент) отваря празен ред в списъка. Маркирайте го и в полетата под описа въведете името на елемента, размерите, бройките и наименованието на възелът в който участвува. Задължителните полета за въвеждане са всички без отметките по кои страни да бъде поставен при разкроя маркер за кантиране на елемента. За максимално бързо въвеждане на елементите след въвеждане в съответното поле натискайте клавиша **Enter** така курсорът ще преминава от поле в поле, през бутона **Нов** в поле **Име на елемента**. Когато материалът е фладер въвежданите стойности на елементите **По Y** ще съответствуват на "жилката" на листа. Копирането на елементи и добавянето на техни копия в описа ще ви спести време при описване на еднородни елементи с подобно или еднакво описание. Бутонът **Обръща X-Y** ви дава възможност да променяте стойностите по осите, което впоследствие при разкрояването ще определи друга позиция на съответният елемент в листа в случаите когато материалът е едноцветен.

**Приблизителен необходим брой листове от избраният материал** (подлежащ на разкрой) изчислява на база **Общ обем - кв.** (сумата на всички елементи) и въведеният **Процент загуби при изчисляване на необходимият брой листове** от **Параметри на разкрояването**, колко плочи са ви необходими спрямо размерите на материала и общата квадратура на детайлите.

Към всеки елемент от списъка може да се зададе кантиране. За целта поставете отметка за съответната страна на детайла в секция **Кантиране**. По подразбиране кантирането се изпълнява с тънък кант. За да промените вида на канта на дебел или дебел 2 изберете една от двете опции под маркираната за кантиране страна (първата опция настройва кантиране с дебел кант, а втората - кант с обозначение дебел 2. По този начин могат да се задават до 3

#### <u>Design Sintez – Разкрой</u>

различни вида кант в картата на разкроя. Всеки един от тях се отбелязва с различен маркер (най- дебел е за дебел 2, а най-тънък за тънкия кант). Цвета на линиите се определя от направените настройки за цвят на кантовете при Автоматичен разкрой.

В долния ляв ъгъл на формата (секция **Разход кантове**) се показва необходимото количество от всеки вид кант. Изчисленият разход е чист и не включва в себе си заложен отпадък.

| крояване на мато                                                                     | ериали С                                             | ut Base                                                  | e PRO                                |                                                                    |                                 |                                                      |                            |                                  |                    |                                                                          |
|--------------------------------------------------------------------------------------|------------------------------------------------------|----------------------------------------------------------|--------------------------------------|--------------------------------------------------------------------|---------------------------------|------------------------------------------------------|----------------------------|----------------------------------|--------------------|--------------------------------------------------------------------------|
| чно въвеждане                                                                        | наелем                                               | ментит                                                   | e inter                              | Q.50                                                               | uter D                          | ¢ Su                                                 | tiez.                      | 0                                | Q Sinter           | D-Q-Su                                                                   |
| Вереждане на ете<br>Истер                                                            | तल्माल ल लाई<br>लाइग                                 | бриа                                                     | е                                    | азмери на л                                                        | иста 🖻                          | De-<br>Su                                            |                            |                                  |                    |                                                                          |
| Desig Наименовани<br>лоду 18мм                                                       | іе на матер                                          | нала                                                     |                                      | 1) No Y                                                            | sign ()<br>183                  | De<br>O-Sir                                          | sign<br>urri               | D                                | Design<br>- Sintez | DDe                                                                      |
| Въвеждане<br>разк                                                                    | на еле<br>рояван                                     | менти<br>Ie с ме                                         | <u>ите и и</u><br>грна е             | ізбор на м<br>диница КЕ                                            | атериал:<br>3. <u>М.</u>        | 3 <b>a</b>                                           |                            |                                  |                    |                                                                          |
| Design D                                                                             | Размер                                               | M B CH                                                   | Design                               | De De                                                              | sign D                          | Канти                                                | ране                       | , D                              |                    | 1 Jacob                                                                  |
| Астайл1<br>Астайл2<br>Астайл3<br>Астайл2<br>Астайл2<br>Астайл2<br>Астайл2<br>Дстайл2 | 120<br>45<br>100<br>45<br>45<br>45<br>45<br>45<br>45 | 30<br>15<br>50<br>15<br>15<br>15<br>15<br>15<br>15<br>15 | 2<br>10<br>3<br>10<br>10<br>10<br>10 | Шкаф 1<br>Шкаф 1<br>Шкаф 1<br>Шкаф 1<br>Шкаф 1<br>Шкаф 1<br>Шкаф 1 | А<br>А<br>А<br>А<br>А<br>А<br>А | a Aa<br>a He<br>a Aa<br>a Aa<br>a Aa<br>a Aa<br>a Aa | Aa<br>He<br>He<br>He<br>He | Да<br>Не<br>Не<br>Не<br>Не<br>Не |                    | Материал<br>Нов<br>Изтрива<br>Рез С<br>Обръща X-Y<br>Разпечатва<br>Отказ |
| ие на елемента                                                                       | Desigano                                             | XD                                                       | De To \<br>45                        | ( ) 6pc                                                            | 10                              | іме на<br>Шка                                        | възел<br>но 1              | ia []                            | Design             | D_o.si                                                                   |
| Общ брой елементи                                                                    | 65<br><u>Разк</u>                                    | Обш                                                      | 1 обен - ю<br><u>тове</u>            | B.M. 6.27                                                          | sten D                          | <u>त</u> ×                                           | Kan<br>I▼ X<br>I I▼        | тиране<br>Г ү                    |                    |                                                                          |
| тънък 6                                                                              | Дебел                                                |                                                          | Де                                   | бел 2 55 г                                                         | Прибл                           | изите                                                | лен не                     | зобходи                          | им брой лис        | TOBE 1.02                                                                |

5. Когато въведете нужните елементи, натиснете бутона Установява. Текущия прозорец се затваря и се зарежда следващия (за задаване настройките на разкроя). Той е аналогичен за този при Автоматичен разкрой. Изберете ги и натиснете бутона Разкрой. Разкрояването се извършва в служебен проект, а описът на въведените елементи се записва под името на проекта в директория (папка) "С:\acad\_pic\temp".

Разкроят може да се изпълни и във вариант Експорт към VCarvePro за Design Sintez Professional.

Внимание: За да се визуализират текстовете и номерацията към разкроения лист, трябва да изпълните операция Със скрити линии 2D Wireframe (стартира се от Менажер на операции и команди.

Когато затваряте проекта, програмата ще ви попита дали искате да запазите въведения набор елементи . Ако отговорите положително, списъка ще се запази и вие ще мпожете д го използвате отново. Ако не искате да го запишете, изберете No.

За да заредите повторно същият опис с елементи, отворете проекта с предишното разкрояване и изтрийте предишният разкрой. Така при стартиране на операцията ще се запази направеният вече набор на

елементи, както и избраният материал от предишното разкрояване.